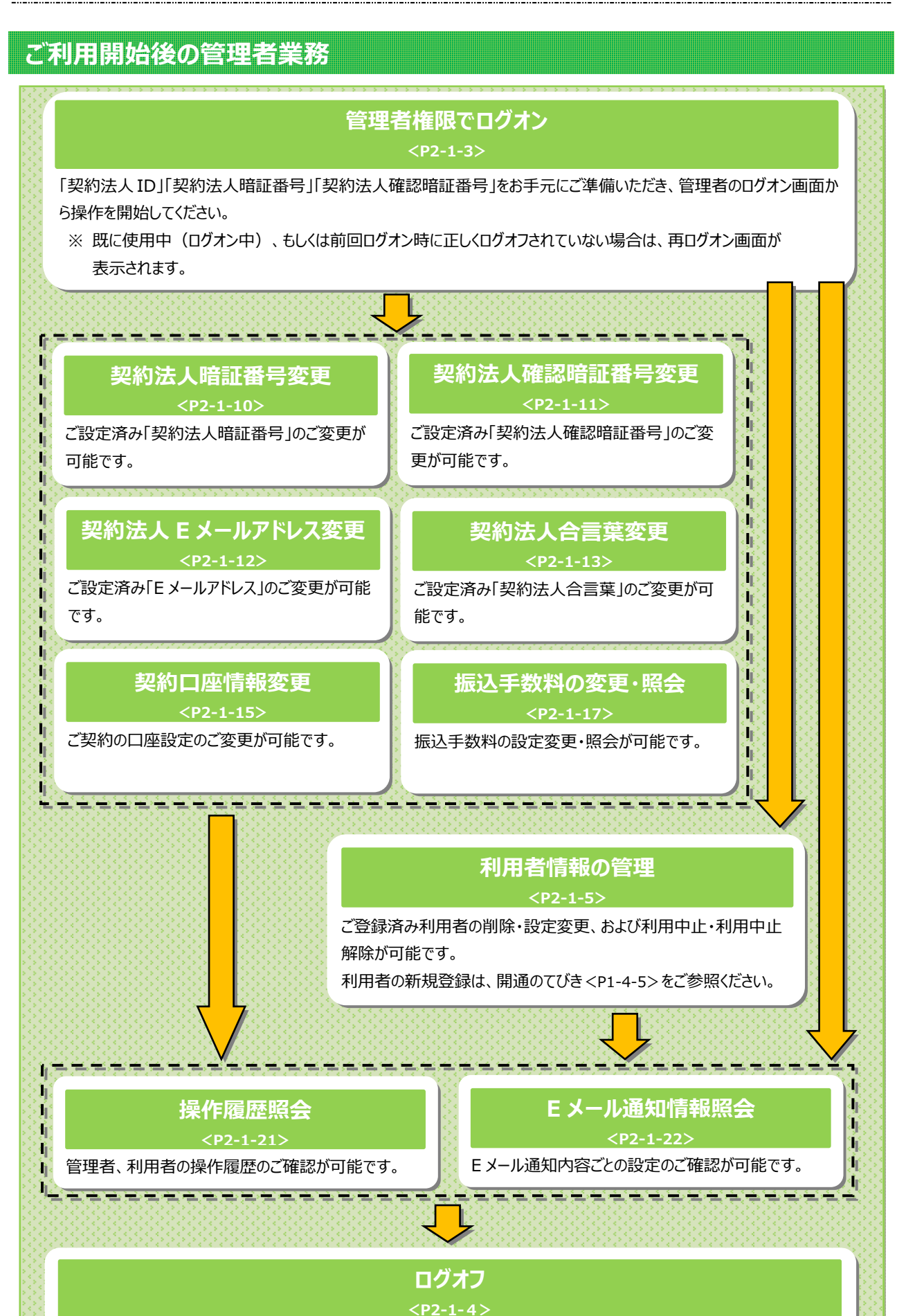

各操作が完了しましたら、ログオフを実施ください。

# 管理者トップページ

## 管理者トップページのご説明

| ኮップ           |               | 契約法人情報<br>変更     | :       | 利用者・業務情報<br>登録/変更  | 各                    | 種照会                    |
|---------------|---------------|------------------|---------|--------------------|----------------------|------------------------|
| 管理者トップ        | プペーミ          | ž                | 21      |                    | 2017年01月             | 25日 19時03分26<br>CIBMU1 |
| 契約法人名         | インターネット       | 去人001 様          | ご利用     | 國際                 |                      |                        |
| 前回ログオン日時      | 2017年01月23    | 日 12時03分20秒      | 前回      | 2017年01月25日 19時03分 | <del>〕</del> 26秒 管理者 |                        |
| Eメールアドレス      | mail@test.cor | n<br>            | 2回前     | 2017年01月24日 03時30分 | 30秒 法人太              | <u>¢</u> 5             |
| 電子証明書の有効期限    | 2017年01月28    | 日 08時59分59秒      | 3回前     | 2017年01月23日 12時03分 | う20秒 インター            | ネット法人太郎01              |
| 🕕 お知らせ情報      |               |                  |         |                    |                      | お知らせ一覧/                |
| 2017年01月16日 末 | 「法人イン         | ッターネットバンキング」 のサー | ービス時間を知 | 長しました!             |                      |                        |
| 2017年01月15日   | 法人イン会         | マーネットバンキングの新しい。  | マニュアルがら | ウンロード可能となりました      | 5.                   |                        |
| 2017年01月14日   | 法人イン会         | マーネットバンキングの画面が第  | 听しくなりまし | <i>1</i> ≈ 1       |                      |                        |
| ┃ご利用状況        |               |                  |         |                    |                      |                        |
| 利用者のご使用状況     |               |                  |         |                    |                      |                        |
| 利用者名          |               | ステータス            |         | ログオン日時             | 前回口                  | ヴオン日時                  |
| 法人 太郎         |               | 未使用              | 2016年   | 01月01日 09時00分00秒   | 2016年12月01           | 日 10時00分00秒            |
| 法人 次郎         |               | ログオン中            | 2016年   | 01月01日 09時00分00秒   | 2016年12月01           | 日 10時00分00秒            |

① 管理者トップページの表示内容です。

| (1)法人情報   | ログオン処理を行った法人の登録情報が       |
|-----------|--------------------------|
|           | 表示されます。                  |
|           | ※ Eメールアドレスは、ご登録済みの場合に    |
|           | のみ表示されます。                |
|           | ※ Eメールアドレスのご登録/ご変更をするには、 |
|           | ≻[ご利用のてびき 第1章 管理者業務      |
|           | 契約法人 Eメールアドレス変更]         |
|           | をご参照ください。                |
| (2)ご利用履歴  | 過去3回分の管理者と利用者の           |
|           | ご利用履歴が表示されます。            |
| (3)お知らせ情報 | お知らせ情報が表示されます。           |
|           | 各お知らせ情報をクリックすると、詳細が      |
|           | 表示されます。                  |
|           | お知らせ一覧へをクリックすると、         |
|           | <br>全てのお知らせが一覧で表示されます。   |
| (4)利用者の   | 登録済み利用者のご使用状況が表示         |
| ご使用状況     | されます。                    |

② 各業務をご選択いただけます。

|       | 契約法人<br>暗証番号   | ▶[ご利用のてびき 第1章<br>管理者業務 契約法人暗証番号<br>変更するには] |
|-------|----------------|--------------------------------------------|
|       | 変更             | <u></u>                                    |
|       | #77 がわりナート     | >「ご利用のてびき 第1章                              |
|       | 关约法人           |                                            |
|       | 確認暗証番号         | 番号変更をするには]                                 |
| 契約法人  | 変更             | をご参照ください。                                  |
| 情報変更  | 契約法↓           | ≻[ご利用のてびき 第1章                              |
|       |                | 管理者業務 契約法人 Eメール                            |
|       |                | アドレス変更をするには]                               |
|       | <b>发</b> 更     | をご参照ください。                                  |
|       |                | ≻[ご利用のてびき 第1章                              |
|       | 契約法人           | 管理者業務 契約法人合言葉変更                            |
|       | 合言葉変更          | <u>をするには]</u>                              |
|       |                | をご参照ください。                                  |
|       |                | ≻[開通のてびき 第4章                               |
|       | 利用者情報<br>登録/変更 | 利用開始手続き利用者を新規                              |
|       |                | 登録するには]                                    |
|       |                | <u>&gt;[ご利用のてびき 第1章</u>                    |
|       |                | 管理者業務利用者の情報を管理                             |
| 利用書。  |                | <u>9 るには」</u><br>たずや四(ボン)                  |
|       |                | をこ参照ください。                                  |
| 耒務情報  | 初幼口应桂起         | ▶ [こ利用の(ひさ 第1 早                            |
| 登録/変更 | 天利口座頂報         | <u>官理有耒務</u> 突約口座情報で変更<br>するには1            |
|       | <b>変</b> 更     |                                            |
|       |                |                                            |
|       | 振入手数料          |                                            |
|       | 参照/亦面          | 変更をするには1                                   |
|       | Sm/QC          | をご参昭ください。                                  |
|       |                | >[ご利用のてびき 第1章                              |
|       | 操作履歴           | <br>管理者業務 操作履歴照会をする                        |
|       | 昭会             | [[[]]                                      |
|       | 711124         | <br>をご参照ください。                              |
| 各種照会  | E J_1          | ≻[ご利用のてびき 第1章                              |
|       |                | 管理者業務 Eメール通知情報                             |
|       | 通知情報           | 照会をするには]                                   |
|       | 照会             | をご参照ください。                                  |

## 契約法人ログオン

## 手順1 契約法人ログオン

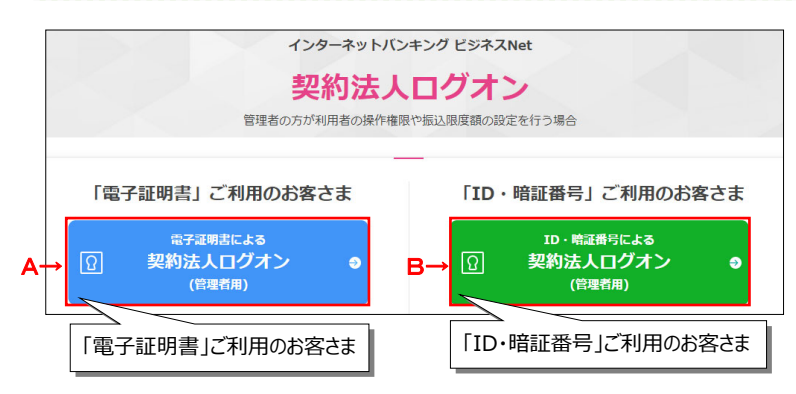

## A. 電子証明書による契約法人ログオンの場合

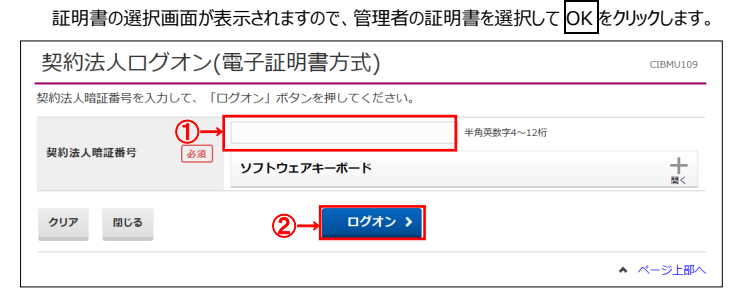

## B. ID・暗証番号による契約法人ログオンの場合

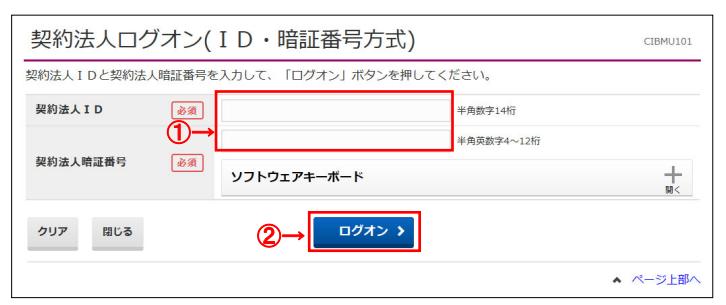

## 手順2 契約法人ログオン完了

|                                                     |                   |                                     | _                 |                                   |                |                           |
|-----------------------------------------------------|-------------------|-------------------------------------|-------------------|-----------------------------------|----------------|---------------------------|
| 购法人名                                                | インターネット演          |                                     | ご利用               | 5 <b>2</b>                        |                |                           |
| 前回ログオン日時                                            | 2017年01月23日       | 日 12時03分20秒                         | 前回                | 2017年01月25日 19時03分                | 26秒 管理者        | Ě                         |
| メールアドレス                                             | mail@test.com     |                                     | 2回前               | 2017年01月24日 03時30分                | 30秒 法人         | 太郎                        |
| 電子証明書の有効期限                                          | 2017年01月28日       | 日 08時59分59秒                         | 3回前               | 2017年01月23日 12時03分                | 20秒 インタ        | ターネット法人太郎01               |
| ▶ お知らせ情報                                            |                   |                                     |                   |                                   |                | お知らせ一覧へ                   |
| 017年01月16日                                          | 未読 「法人イン          | ターネットバンキング」の5                       | ナービス時間を延          | 長しました!                            |                |                           |
| 017年01月15日                                          | 法人インタ             | ーネットバンキングの新しい                       | マニュアルがダ           | ウンロード可能となりました                     | ±.             |                           |
|                                                     |                   |                                     |                   |                                   |                |                           |
| 017年01月14日                                          | 法人インタ             | ーネットバンキングの画面カ                       | が新しくなりまし          | た!                                |                |                           |
| 017年01月14日<br>ご利用状況                                 | 法人インタ             | ーネットバンキングの画面カ                       | が新しくなりまし          | /E !                              |                |                           |
| 017年01月14日<br>ご利用状況                                 | 法人インタ             | ーネットバンキングの画面カ                       | 「新しくなりまし          | た!                                |                |                           |
| 017年01月14日<br>ご利用状況<br>可用者のご使用状況<br><sup>利用者名</sup> | 法人インタ<br><b>そ</b> | ーネットバンキングの画面か<br>ス <del>テ</del> ータス | が新しくなりまし          | た!                                | 前回             | ログオン日時                    |
| 017年01月14日<br>ご利用状況<br>別用者のご使用状況<br>利用者名<br>法人 太郎   | 法人インタ<br><b>そ</b> | ーネットバンキングの画面か<br>ステータス<br>未使用       | が新しくなりまし<br>2016年 | た!<br>ログオン日時<br>501月01日 09時00分00秒 | 前回<br>2016年12月 | 10グオン日時<br>301日 10時00分00秒 |

契約法人ログオン画面よりログオンボタンを選択し、下記項目をご入力ください。

| Α          | 「契約法人暗証番号」をご入力くださ |
|------------|-------------------|
| 電子証明書による   | ເາ。               |
| 契約法人ログオン   |                   |
| В          | 「契約法人ID」「契約法人暗証番  |
| ID・暗証番号による | 号」をご入力ください。       |
| 契約法人ログオン   |                   |

- ※1 ご入力情報をクリアする場合は、クリアをクリックして ください。
- ※2 契約法人暗証番号のご入力には、セキュリティ 対策としてソフトウェアキーボードをご利用ください。 ソフトウェアキーボードをクリックいただくと、画面上 にキーボードが表示されます。
- ② ログオンをクリックしてください。
   ※3 ログオンを中断する場合は、閉じるをクリックして ください。

管理者トップページが表示されましたら、
 契約法人ログオンは完了です。

# 契約法人ログオフ

# 手順1 契約法人ログオフ

| ~ F.W.T    |               | 契約法人情報         |         | 利用者·業務情報           |            | 友孫昭公             |
|------------|---------------|----------------|---------|--------------------|------------|------------------|
|            |               | 変更             |         | 登録/変更              |            | 青裡就要             |
|            |               |                |         |                    | 2017年(     | )1月25日 19時03分264 |
| 管理者トッ      | プペーシ          | >              |         |                    |            | CIBMU10          |
| 的法人名       | インターネット       | 法人001 様        | ご利用     | 西歴                 |            |                  |
| 回ログオン日時    | 2017年01月23    | 日 12時03分20秒    | 前回      | 2017年01月25日 19時03分 | 326秒 管理    | 촙                |
| メールアドレス    | mail@test.con | 1              | 2回前     | 2017年01月24日 03時30分 | 30秒 法人     | 太郎               |
| 子証明書の有効期限  | 2017年01月28    | 日 08時59分59秒    | 3回前     | 2017年01月23日 12時03分 | 20秒 イン     | ターネット法人太郎01      |
| お知らせ情報     |               |                |         |                    |            | お知らせ一覧へ          |
| 017年01月16日 | 総議 「法人イン      | ターネットバンキング」 のサ | ービス時間を延 | 浸しました!             |            |                  |
| 017年01月15日 | 法人インタ         | アーネットバンキングの新しい | マニュアルがタ | ウンロード可能となりました      | <b>L</b> . |                  |
| 017年01月14日 | 法人インタ         | ハーネットバンキングの画面が | 新しくなりまし | た!                 |            |                  |
| ご利用状況      |               |                |         |                    |            |                  |
| 川用者のご使用状況  | 5             |                |         |                    |            |                  |
| 利用者名       |               | ステータス          |         | ログオン日時             | 前回         | ヨログオン日時          |
| 法人 太郎      |               | 未使用            | 2016年   | 01月01日 09時00分00秒   | 2016年12    | 月01日 10時00分00秒   |
|            |               | 0.04           | 2016    |                    | 2016年12    |                  |

□グオフをクリックしてください。

## ご注意ください

ブラウザの「×」ボタンを利用するなどで強制終了すると、 次回ログオン時に「再ログオン」画面が表示されることが あります。必ず右上のログオフをクリックしてください。

## 手順2 契約法人ログオフ確認

|                 |          | 2017年01月25日 19時03分26秒 |
|-----------------|----------|-----------------------|
| 契約法人ログオフ        |          | CIBMU107              |
| ログオフしてもよろしいですか? |          |                       |
| キャンセル           | ①→□/77 > |                       |
| トップ             |          | ▲ ページ上部へ              |

- ログオフをクリックしてください。
  - ※ ログオフを中断する場合は、キャンセルをクリックして ください。

# 手順3 契約法人ログオフ完了

|                             |                       | 2017年01月25日 19時03分26秒 |
|-----------------------------|-----------------------|-----------------------|
| 契約法人ログ                      | オフ完了                  | CIBMU108              |
| インターネット法人00<br>ご利用頂きありがとうご: | 1 様<br>ざいました。         |                       |
| 今回のログオン日時                   | 2017年01月25日 18時25分12秒 |                       |
| 今回のログオフ日時                   | 2017年01月25日 19時03分25秒 |                       |
| り 閉じる                       |                       |                       |
|                             |                       | ▲ ページ上部へ              |

契約法人ログオフが完了しました。
 閉じるをクリックしてください。

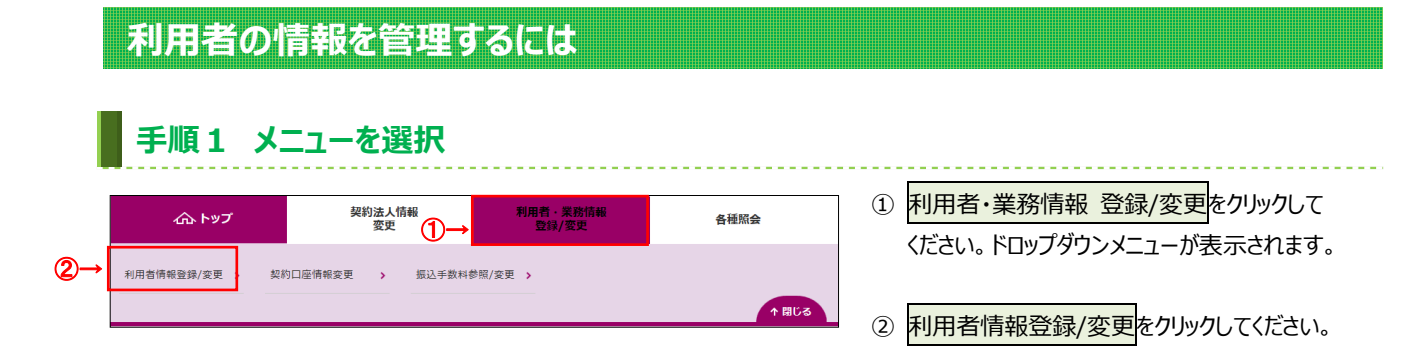

# 手順2 対象の利用者と管理業務を選択

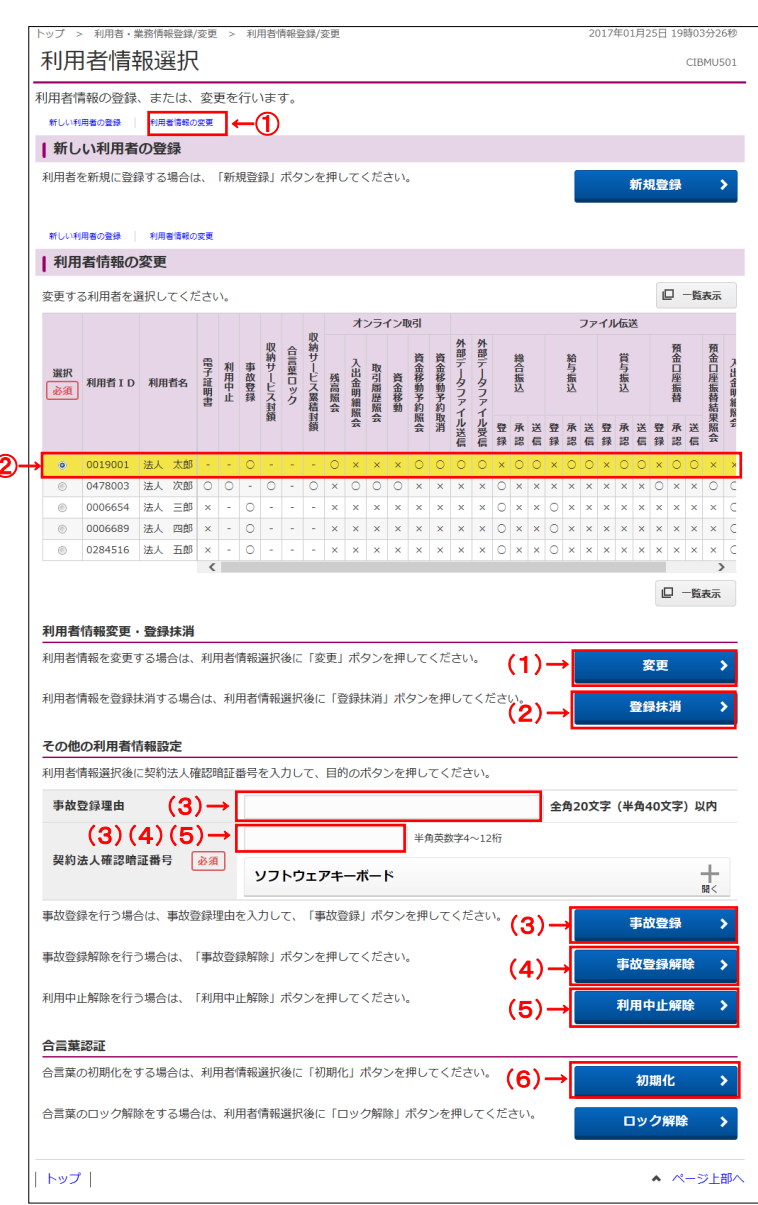

- 画面上の利用者情報の変更をクリックして ください。 画面内の「利用者情報の変更」エリアに自動的に
  - 移動します。
  - ※1 画面を下方向にスクロールしても移動できます。
  - ※2 自動遷移リンクは画面上部以外にも配置されて います。
- 「利用者情報の変更」メニューの利用者一覧から、 対象の利用者をご選択ください。

## ③ 下記業務をご選択ください。

| (1)利用者情報の | 1. <mark>変更</mark> をクリックしてください。    |
|-----------|------------------------------------|
| 変更        | <u>≻手順3へ遷移</u>                     |
| (2)利用者情報の | 1. 登録抹消をクリックしてください。                |
| 登録抹消      | ▶手順5へ遷移                            |
| (3)事故登録   | 1.「事故登録理由」をご入力ください。                |
|           | 2.「契約法人確認暗証番号」をご入力                 |
|           | ください。                              |
|           | 3.事故登録をクリックしてください。                 |
| (4)事故登録   | 1.「契約法人確認暗証番号」をご入力                 |
| 解除        | ください。                              |
|           | 2.事故登録解除をクリックしてください。               |
| (5)利用中止   | 1.「契約法人確認暗証番号」をご入力                 |
| 解除        | ください。                              |
|           | 2.利用中止解除 <mark>をクリックしてください。</mark> |
| (6)合言葉認証の | 1. 初期化をクリックしてください。                 |
| 初期化       | ≻手順7へ遷移                            |

 ※3 契約法人確認暗証番号のご入力には、セキュリティ 対策としてソフトウェアキーボードをご利用ください。
 ソフトウェアキーボードをクリックいただくと、
 画面上にキーボードが表示されます。

## 手順3 利用者情報の変更(1/2)

|                                                                                                    | 利用者情報変                                                                                                    | 更                                                                                                    |                                                                                                    |                                                                                        |                        |                                                                                                    | 7年01月25日                                                                                                    | CIBMU                                                                                |   |
|----------------------------------------------------------------------------------------------------|----------------------------------------------------------------------------------------------------|----------------------------------------------------------------------------------------------------|----------------------------------------------------------------------------------------------------|----------------------------------------------------------------------------------------|------------------------|----------------------------------------------------------------------------------------------------|----------------------------------------------------------------------------------------------------|--------------------------------------------------------------------------------------|---|
| Platsham but         Platsham but                                                                                                    | 利用者情報の変更をしま<br>変更する利用者の各種情                                                                                                    |                                                                                                    | 、「変更」ボタン                                                                                                    | ンを押してくださ                                                                               | :U.                    |                                                                                                    |                                                                                                    |                                                                                      |   |
| <form>         approximation       approximation</form>                                                                                                    | 利用者情報の設定                                                                                                    |                                                                                                    |                                                                                                    |                                                                                        |                        |                                                                                                    |                                                                                                    |                                                                                      |   |
| Pli Pli A (中角カナ 英部) ・ 利用 名 ( 味 P) を 入力 じ て ください、     Pli Pli I      O19901     Fli Fli A ( 中角カナ 英部) ・ の19901     Fli Fli A ( 中角カナ 英部) ・ の19901     Fli Fli A ( 中角カナ 英部) ・ の19901     Fli Fli A ( 中角カナ 英部) ・ の19901     Fli Fli A ( 中角カナ 英部) ・ の19901     Fli Fli A ( 中角カナ 英部) ・ の19901     Fli Fli A ( 中角カナ 英部) ・ の19901     Fli Fli A ( 中角カナ 美部 大学 下 A ( 中角 Fli Fli A ( + A ( + A | 利用者情報                                                                                                    |                                                                                                    |                                                                                                    |                                                                                        |                        |                                                                                                    |                                                                                                    |                                                                                      |   |
| Rafi D         D019001           Image (49.07 pm)         Image (49.07 pm)<                                                                                                    | —————————————————————————————————————                                                                                                    | 、利用者名(》                                                                                                    | <br>漢字)を入力してく                                                                                                    | (ださい。                                                                                  |                        |                                                                                                    |                                                                                                    |                                                                                      |   |
|                                                                                                    | 利用者ID                                                                                                    |                                                                                                    | 0019001                                                                                                    |                                                                                        |                        |                                                                                                    |                                                                                                    |                                                                                      |   |
| RR4.8. (R7)       (1)       kk.dz       selectronic         RR4.8. (R7)       (1)       kk.dz       selectronic         RR4.8. (R7)       (2)       selectronic       selectronic <td>利用者名 (半角力ナ英</td> <td>数) 必須</td> <td>赤ウシ゛ンタロウ</td> <td></td> <td></td> <td></td> <td>半角力ナ英数</td> <td>48文字以内</td>                                                                                                    | 利用者名 (半角力ナ英                                                                                                    | 数) 必須                                                                                                    | 赤ウシ゛ンタロウ                                                                                                    |                                                                                        |                        |                                                                                                    | 半角力ナ英数                                                                                                    | 48文字以内                                                                               |   |
| Particular    Particular   Particular <th colsp<="" td=""><td>利用者名 (漢字)</td><td>(1)→</td><td>法人太郎</td><td></td><td></td><td></td><td>全角96文字以</td><td>内</td></th>                                                                                                    | <td>利用者名 (漢字)</td> <td>(1)→</td> <td>法人太郎</td> <td></td> <td></td> <td></td> <td>全角96文字以</td> <td>内</td>                                                           | 利用者名 (漢字)                                                                                                    | (1)→                                                                                                    | 法人太郎                                                                                   |                        |                                                                                                    |                                                                                                    | 全角96文字以                                                                              | 内 |
|                                                                                                    | 利田者時証番号                                                                                                    |                                                                                                    |                                                                                                    |                                                                                        |                        |                                                                                                    |                                                                                                    |                                                                                      |   |
|                                                                                                    | 利用者がログオンする際(                                                                                                    | 二入力する暗証者                                                                                                    | <br>番号を設定してくた                                                                                                    | ごさい。                                                                                   |                        |                                                                                                    |                                                                                                    |                                                                                      |   |
|                                                                                                    | (2)→<br>利用者時証番号                                                                                                    |                                                                                                    | 確認のため再入力                                                                                                    | 1してください。                                                                               |                        | 半角英数字4~12桁<br>半角英数字4~12桁                                                                                                    |                                                                                                    |                                                                                      |   |
|                                                                                                    |                                                                                                    |                                                                                                    | ソフトウェア                                                                                                    | キーボード                                                                                  |                        |                                                                                                    |                                                                                                    | +                                                                                    |   |
|                                                                                                    |                                                                                                    |                                                                                                    |                                                                                                    |                                                                                        |                        |                                                                                                    |                                                                                                    | 134                                                                                  |   |
|                                                                                                    | 利用者確認暗証番号                                                                                                    | ミニスカオマルキ                                                                                                    | 別暗証悉早を処空に                                                                                                    | 、てください                                                                                 |                        |                                                                                                    |                                                                                                    |                                                                                      |   |
|                                                                                                    | לם עובאניים ובאריים בחנייי<br>מסיעובאניים ובאריים בחנייי                                                                                                    | ミニノン 9 句性語                                                                                                    | い日山田与で成正し                                                                                                    | ~~~/~~~/0                                                                              |                        | 半鱼苗粉壳4                                                                                                    |                                                                                                    |                                                                                      |   |
|                                                                                                    | 利用者確認暗証番号                                                                                                    | (3)→                                                                                                    | 確認のため再入力                                                                                                    | りしてください。                                                                               |                        | 〒円┯±04子4~12桁<br>半角英数字4~12桁                                                                                                    |                                                                                                    |                                                                                      |   |
|                                                                                                    |                                                                                                    |                                                                                                    | ソフトウェア                                                                                                    | キーボード                                                                                  |                        |                                                                                                    |                                                                                                    | +                                                                                    |   |
|                                                                                                    | その他の利用者情報                                                                                                    |                                                                                                    |                                                                                                    |                                                                                        |                        |                                                                                                    |                                                                                                    |                                                                                      |   |
| 非成型録目         2016年12月25日           非成型録理曲         ※例         利用着不正使用のため         ※角202年(半角402年)以内           利用申止状態         (4) →         利用有派工使用のため         ※角202年(半角402年)以内           取けしてください。          第月間         (5)         ※           利用者の電子証明書を発行するか、しないかを選択してください。         ●         ※行する。         ※行する。         ※           利用者を取けするか、しないかを選択してください。         ●         ※         ※         ※         ※           利用者を取けするか、しないかを選択してください。         ●         ※         ※         ※         ※         ※         ※         ※         ※         ※         ※         ※         ※         ※         ※         ※         ※         ※         ※         ※         ※         ※         ※         ※         ※         ※         ※         ※         ※         ※         ※         ※         ※         ※         ※         ※         ※         ※         ※         ※         ※         ※         ※         ※         ※         ※         ※         ※         ※         ※         ※         ※         ※         ※         ※         ※         ※         ※         ※         ※         ※         ※         ※         ※         ※                                                                                                    | 事故状態                                                                                                    |                                                                                                    | 事故登録有り                                                                                                    |                                                                                        |                        |                                                                                                    |                                                                                                    |                                                                                      |   |
|                                                                                                    | 事故登録日                                                                                                    |                                                                                                    | 2016年12月25日                                                                                                    | 3                                                                                      |                        |                                                                                                    |                                                                                                    |                                                                                      |   |
|                                                                                                    | 事故登録理由                                                                                                    | <b>家</b> 須                                                                                                    | 利用者不正使用                                                                                                    | のため                                                                                    |                        | 全角20文字(半角40文                                                                                                    | 字) 以内                                                                                                    |                                                                                      |   |
| White With Control (1)         Wein State (1)                御師会の電子証明書を発行するか、しないかを選択してください。             電子運明書発行               祭行する               祭行する               祭行する               祭行する               アオ運明書発行               祭行する               ペイン               ペイン                                                                                                    | 利用由止状態                                                                                                    | $(4) \rightarrow$                                                                                                    | 利用可能                                                                                                    |                                                                                        |                        | 200000                                                                                                    |                                                                                                    |                                                                                      |   |
|                                                                                                    | 収納サービス封鎖・累減                                                                                                    | 清封銷情報                                                                                                    |                                                                                                    |                                                                                        |                        |                                                                                                    |                                                                                                    |                                                                                      |   |
|                                                                                                    | ±+领/网络±+领)++能                                                                                                    |                                                                                                    |                                                                                                    |                                                                                        |                        |                                                                                                    |                                                                                                    |                                                                                      |   |
| 利用者電子証明書を発行するか、しないかを選択してください。           電子証明書を発行するか、しないかを選択してください。         ● 発行する<br>● 発行しない           利用者権限および限度額の設定         ● 発行する<br>● 発行しない           2001         100 で使用できるサービス毎の権限を選択して、限度額を入力してください。           オンライン取引<br>(別会・資金移動等)の全ての権限を設定する場合は、「全選択」ボタンを押してください。           クンワノン取引<br>(別会・資金移動等)の全ての権限を設定する場合は、「全選択」ボタンを押してください。           全選択         クリア           株職総定         「日期税度額<br>○         上期税度額<br>○           検閲算磁         ○         ○           支援部         クリア         「日期税益         「日期税度額<br>○         「日期税益           査認知         「日期税益         ○         ○         ○           資金移動(編)         「日         「日期税益         ○         ○           資金移動(編集)         「日期金         ○         ○         ○           資金移動(編集)         「日         「日         ○         ○           資金移動(編集)         「日         「日         ○         ○           資金移動(編集)         「日         「日         ○         ○           資金移動(編集)         「日         ○         ○         ○           資金移動(編集)         「日         ○         ○         ○           資金         ○         ○         ○         ○         ○           資金                                                                                                    | a and a lead and the                                                                                                    |                                                                                                    |                                                                                                    |                                                                                        |                        |                                                                                                    |                                                                                                    |                                                                                      |   |
|                                                                                                    | 利用者電子証明書発行                                                                                                    | = 2t Z to 1 to                                                                                                    | いかを深切してくた                                                                                                    | 2+1.                                                                                   |                        |                                                                                                    |                                                                                                    |                                                                                      |   |
| 電子証明書発行       ●別       ●パリチロ<br>予行しない         10       第行しない         2031       第行しない         オンライン取引       10         オンライン取引       10         オンライン取引       10         オンライン取引       10         オンライン取引       10         オンライン取引       10         オンライン取引       10         オンライン取引       10         クリア       10         本 ()       10         クリア       10         大山会明編成会       回会         日 会       -         10       5,000,000         月1日       5,000,000         11日       5,000,000         11日       5,000,000                                                                                                    | 利用者の電子証明書を光1                                                                                                    | 19 20. 040                                                                                                    | ● 発行する                                                                                                    |                                                                                        |                        | 1                                                                                                    |                                                                                                    |                                                                                      |   |
| (5)→         All 和君権限および限度額の設定         この利用者 1 D で使用できるサービス毎の権限を選択して、限度額を入力してください。         オンライン取引         オンライン取引 (照会・買会移動等) の全ての権限を設定する場合は、「全選択」ボタンを押してください。         な選尿 クリア         構態設定 する場合は、「クリア」ボタンを押してください。         な選尿 クリア         構態設定 する場合は、「クリア」ボタンを押してください。         教育協務) の全ての権限を設定する場合は、「全選択」ボタンを押してください。         教育協会 こ こののののでのでので、このでは、「日本のののののののののののののののののののののののののののののののののののの                                                                                                    | 電子証明書発行                                                                                                    | 必須                                                                                                    | <ul><li>◎ 死行しない</li></ul>                                                                                                    |                                                                                        |                        |                                                                                                    |                                                                                                    |                                                                                      |   |
| 利用者権限および保度額の設定           この利用者 1 D で使用できるサービス毎の権限を選択して、限度額を入力してください。           オンライン取引           オンライン取引           オンライン取引           などの権限を選択して、限度額を入力してください。           などの権限を差に行除する場合は、「クリフリボタンを押してください。           全職取         上際限度額           クリア           構築協定 (PUP)         上際限度額           「日本                                                                                                    |                                                                                                    | (5)→                                                                                                    |                                                                                                    |                                                                                        |                        |                                                                                                    |                                                                                                    |                                                                                      |   |
| 格限設定         内限数法定         上限限度執           残国服会         ✓ 附会         -         -         -         -         -         -         -         -         -         -         -         -         -         -         -         -         -         -         -         -         -         -         -         -         -         -         -         -         -         -         -         -         -         -         -         -         -         -         -         -         -         -         -         -         -         -         -         -         -         -         -         -         -         -         -         -         -         -         -         -         -         -         -         -         -         -         -         -         -         -         -         -         -         -         -         -         -         -         -         -         -         -         -         -         -         -         -         -         -         -         -         -         -         -         -         -         -         -         -         -                                                                                                    | 利用者権限および限<br>この利用者 I D で使用でき                                                                                                    | <b>(度額の設定</b> )<br>るサービス毎の                                                                                                    | )権限を選択して、                                                                                                    | 限度額を入力してく                                                                              | ください。                  | 畑」アノださい                                                                                                    |                                                                                                    |                                                                                      |   |
| 満島開会         ✓ 照会         -         -         -           入出意明編開会         開会         -         -         -         -           取湯原脱聚会         開合         -         -         -         -           資金移動(編集)         開合         -         -         -         -           資金移動(編集)         開合         -         -         -         -           資金移動(編集)         単常語算1日         5,000,000 円         10,000,000         -         10,000,000         -         10,000,000         -         10,000,000         -         10,000,000         -         10,000,000         -         10,000,000         -         10,000,000         -         10,000,000         -         10,000,000         -         10,000,000         -         10,000,000         -         10,000,000         -         10,000,000         -         -         -         -         -         -         -         -         -         -         -         -         -         -         -         -         -         -         -         -         -         -         -         -         -         -         -         -         -         -         -         -         -                                                                                                    | オンライン取引<br>オンライン取引 (照会・賞<br>設定した権限を全て解除す<br>全選択 クリア                                                                                                    | 金移動等)の全<br>る場合は、「ク                                                                                                    | ≧ての権限を設定す<br>7リア」ボタンを押                                                                                                    | る場合は、「全選掛<br>してください。                                                                   | 尺」ボタンを                 | JHU C \ /2211                                                                                                    |                                                                                                    |                                                                                      |   |
| Number         □         □         □         □           Impos         -         -         -         -         -           Impos         -         -         -         -         -         -           Impos         -         -         -         -         -         -         -           Impos         -         -         -         -         -         -         -           Impos         Impos         -         -         -         -         -         -           (6) →         -         F#Stgl 1         5,000,000 m         10,000,000         -         10,000,000         -         10,000,000         -         10,000,000         -         10,000,000         -         10,000,000         -         10,000,000         -         10,000,000         -         10,000,000         -         10,000,000         -         -         -         -         -         -         -         -         -         -         -         -         -         -         -         -         -         -         -         -         -         -         -         -         -         -         -         - <td< td=""><td><b>オンライン取引</b><br/>オンライン取引 (照会・資<br/>设定した権限を全て解除す<br/>全選択 クリア</td><td>i金移動等)の全<br/>る場合は、「ク</td><td>この権限を設定す<br/>フリア」ボタンを押</td><td>る場合は、「全選掛<br/>してください。</td><td>尺」ボタンを<br/>限度額副</td><td><u></u>旋</td><td>Ŀ</td><td>眼腹額</td></td<>                                                                                                    | <b>オンライン取引</b><br>オンライン取引 (照会・資<br>设定した権限を全て解除す<br>全選択 クリア                                                                                                    | i金移動等)の全<br>る場合は、「ク                                                                                                    | この権限を設定す<br>フリア」ボタンを押                                                                                                    | る場合は、「全選掛<br>してください。                                                                   | 尺」ボタンを<br>限度額副         | <u></u> 旋                                                                                                    | Ŀ                                                                                                    | 眼腹額                                                                                  |   |
| 資金移動(編ඛ)         1回         5,000,000 円         10,000,000           (6)→         1日         5,000,000 円         10,000,000           事会移動(編込)         事会移動(編込)         事会移動(編L)         事会移動(編L)         事会移動(編L)         第会移動(編L)         10,000,000 円         10,000,000           資金移動(編L)         事会移動(編L)         第会移動(編L)         第会移動(編L)         10,000,000 円         10,000,000           資金移動予約総合         ご 照合         -         -         -         -           資金移動予約総合         ご 照合         -         -         -         -           (内局限度額を設定する場合は以下に入力してください、         「回単位の用度録         一日単位の用度録         日間位の用度録         上間         日間位の用度録           (7) →         四         1999,999,999,999         円         四         020,000,000 の         0                                                                                                    | <b>オンライン取引</b> (照会・資<br>設定した権限を全て解除す  全選択 クリア  残高照会  1.04余期編成                                                                                                    | <ul> <li>金移動等)の全</li> <li>る場合は、「ク</li> <li>相</li> </ul>                                                                                                    | <ul> <li>この権限を設定す</li> <li>フリア」ボタンを押</li> <li>課題定</li> <li>1 照会</li> <li>2 照今</li> </ul>                                                                                                    | る場合は、「全選掛<br>してください。<br>-                                                              | R」ボタンを<br>限度額副         | がしてたとい。                                                                                                    | Ŀ                                                                                                    | B限度額<br>-                                                                            |   |
| 資金修動(編ඛ)       1日       5,000,000       円       10,000,000         事前登録1回       5,000,000       円       10,000,000         事前登録1日       5,000,000       円       10,000,000         事前登録1日       5,000,000       円       10,000,000         事前登録1日       5,000,000       円       10,000,000         範度指定1日       5,000,000       円       10,000,000         資金修動等約8.2       ご       -       -         資金修動等約8.3       ご       三       -       -         資金修動等約8.3       ご       第行       -       -       -         支合修動時期       又有行       -       -       -       -         CM時限度額         -       -       -         Wh時間の回服度額を設定する場合は以下に入力してください。       -       -       -       -         取貨額         11       11       0000       000         現成額          -       -       -         (7)          999, 999, 999, 999, 999, 999       円       000 000 000                                                                                                    | <b>オンライン取引</b><br>オンライン取引 (                                                                                                    | 金移動等)の全<br>る場合は、「ク                                                                                                    | <ul> <li>での権限を設定す</li> <li>アリア」ボタンを押</li> <li>課題定</li> <li>2 照会</li> <li>] 照会</li> <li>] 照会</li> </ul>                                                                                                    | る場合は、「全選掛<br>してください。<br>-<br>-                                                         | R」ボタンを<br>限度額話         | -<br>-                                                                                                    | Ŀ                                                                                                    | B限度額<br>-<br>-                                                                       |   |
| (6)→       東前登録1回       5,000,000 円       10,000,000         資金移動(編込)       事前登録1回       5,000,000 円       10,000,000         御庭施1日       5,000,000 円       10,000,000         御庭施1日       5,000,000 円       10,000,000         資金移動(編込)       郵度施正1回       5,000,000 円       10,000,000         資金移動(編込)       郵度施正1日       5,000,000 円       10,000,000         資金移動(編込)       受信       -       -         (7)       (7)       (7)       (7)       (7)                                                                                                    | <b>オンライン取引</b><br>オンライン取引(照会・講<br>設定した権限を全て所除す<br>全選択<br>クリア<br>残高隔会<br>入出会明編服会<br>取引廠融版会                                                                          | 金移動等)の全<br>る場合は、「ク<br>【<br>【<br>【<br>【<br>【<br>【<br>【                                                                                                    | <ul> <li>この権限を設定す<br/>クリア」ボタンを押</li> <li>課題設定</li> <li>2 照会</li> <li>3 照会</li> </ul>                                                                                                    | る場合は、「全選<br>してください。<br>-<br>-<br>1回                                                    | R」ボタンを<br>限度額話         | 5,000,000                                                                                                    | 日<br>日<br>日<br>日<br>日<br>日                                                                                                    | <b>BPR度額</b><br>-<br>-<br>-<br>0,000,000                                             |   |
| 資金移動(編込)     東行     事前登録1日     5,000,000 円     10,000,000       郵前登録1日     5,000,000 円     10,000,000       郵度指定1回     5,000,000 円     10,000,000       郵度指定1日     5,000,000 円     10,000,000       資金移動予約隔合     ✓ 照合     -       資金移動予約隔合     ✓ 照合     -       資金移動予約隔合     ✓ 照合     -       「     ·     -       資金移動予約隔合     ✓ 照合     -       「     ·     ·       (内閉環鏡)     ·     ·       「     ·     ·       (内閉環鏡)     ·     ·       「     ·     ·       (内閉環鏡)     ·     ·       「     ·     ·       (内閉環鏡)     ·     ·       「     ·     ·       (日単位の周辺録     ·     ·       「     ·     ·       (7)     ·     ·     ·                                                                                                    | <b>オンライン取引</b><br>オンライン取引 (照会・講<br>設定した権限を全て解除す<br>全選択 クリア<br>残高照会<br>入出会明細照会<br>取引服歴照会<br>資金移動 (振측)                                                               | 金移動等)の全<br>る場合は、「ク                                                                                                    | ての権限を設定す<br>リア」ボタンを押<br><b>構設定</b><br>2 服会<br>] 服会<br>] 服会                                                                                                    | る場合は、「全選掛<br>してください。<br>-<br>-<br>1回<br>1日                                             | 限度額語                   | -<br>-<br>-<br>5,000,000                                                                                                    | 円<br>1<br>日<br>1                                                                                                    | B限度額<br>-<br>-<br>-<br>0,000,000<br>0,000,000                                        |   |
| 資金移動(編込)          ・・・・・・・・・・・・・・・・・・・・・・・・・・・・・                                                                                                    | オンライン取引<br>オンライン取引 (照会・資<br>設定した権限を全く解除す<br>全選択 クリア<br>残高照会<br>入出患明細照会<br>紊合秘勢 (振時)<br>(6) →                                                                       | 金移動等)の全<br>る場合は、「ク                                                                                                    | ての権限を設定す<br>リリア」ボタンを押<br>構設定<br>( 照会<br>) 照会<br>) 照会                                                                                                    | る場合は、「全選<br>してください。<br>-<br>-<br>1回<br>1日<br>事務登録1回                                    | 限度額温                   | 5,000,000<br>5,000,000                                                                                                    | 円 1<br>円 1<br>円 1                                                                                                    | RRL复额<br>-<br>-<br>-<br>0,000,000<br>0,000,000                                       |   |
| 資金移動予約風会         ご 服会         -         -         -         -         -         -         -         -         -         -         -         -         -         -         -         -         -         -         -         -         -         -         -         -         -         -         -         -         -         -         -         -         -         -         -         -         -         -         -         -         -         -         -         -         -         -         -         -         -         -         -         -         -         -         -         -         -         -         -         -         -         -         -         -         -         -         -         -         -         -         -         -         -         -         -         -         -         -         -         -         -         -         -         -         -         -         -         -         -         -         -         -         -         -         -         -         -         -         -         -         -         -         -         -         <                                                                                                    | <b>オンライン取引</b> (照会・資<br>彼定した権限を全て解除す<br>全選択 クリア<br>項高照会<br>入出金明編照会<br>政引属膨脹風会<br>資金移動 (編碼)<br>(6)                                                                  | 金移動等)の全<br>る場合は、「ク<br>日<br>日<br>日<br>日<br>日<br>日<br>日<br>日<br>日<br>日<br>日<br>日<br>日<br>日<br>日<br>日<br>日<br>日<br>日                                                                                                    | ての権限を設定す<br>リア ) ボタンを押<br>(開設定<br>1 照会<br>] 照会<br>] 照会                                                                                                    | る場合は、「全選<br>してください。<br>-<br>1回<br>1日<br>事務登録1回<br>事務登録1日                               | 限度額溢                   |                                                                                                    | <ul> <li>上</li> <li>日</li> <li>日</li></ul>                                                                                                    | R限度額<br>-<br>-<br>0,000,000<br>0,000,000<br>0,000,000                                |   |
|                                                                                                    | オンライン取引<br>オンライン取引 (照会・)<br>強定した権限を全て解除す<br>全選択 クリア<br>残高照会<br>入出会明編照会<br>資金移動 (振時)<br>(6) -                                                                       | 会移動等)の全容<br>(1)<br>(1)<br>(1)<br>(1)<br>(1)<br>(1)<br>(1)<br>(1)                                                                                                    | ての権限を設定す<br>リノア」ボタンを押<br><b>課題定</b><br>1 照会<br>1 照会<br>1 黒会                                                                                                    | る場合は、「全選<br>してください。<br>-<br>1回<br>1日<br>事前登録1回<br>事前登録1日<br>柳底指定1回                     | RJ ボタンを<br>限度額溢        | Image: Stress of the stress of the stres of the stress of the stress of the stress of the s                                                                                                    | 日<br>日<br>日<br>日<br>日<br>日<br>日<br>日<br>日<br>日<br>日<br>日<br>日<br>日<br>日<br>日<br>日<br>日<br>日                                                                                                    | RPR/2018                                                                             |   |
| <u>資金移動和満</u><br>文持限度額<br>以納限50の限度額を設定する場合は以下に入力してください。<br>「日単位の限度額<br>周度額<br>日単位の限度額<br>日単位の限度額<br>上限<br>日単位の限度額<br>」上限<br>日単位の限度額<br>」上限                                                                                                    | オンライン取引<br>オンライン取引 (照会・)<br>強定した権限を全て所除す<br>全選択 クリア<br>発高照会<br>入出会明細照会<br>資金移動 (振時)<br>(6)一<br>資金移動 (振込)                                                           | 会移動等) の全る場合は、「ク<br>「「」」<br>「」<br>「」<br>「」<br>「」<br>「」                                                                                                    | ての権限を設定す<br>リノア」ボタンを押<br>構設定<br>3 願会<br>3 願会<br>3 願会<br>3 東行                                                                                                    | る場合は、「全選<br>してください。<br>-<br>1回<br>1日<br>事務登録1日<br>柳度指定1回<br>朝宿報志1日                     | RJ ボタンを<br>陶度額溢        | bit<br>-<br>-<br>5,000,000<br>5,000,000<br>5,000,000<br>5,000,000<br>5,000,000                                                                                                    | н разна и страна и страна и<br>Страна и страна и страна и страна и страна и страна и страна и страна и страна и страна и страна и страна и страна и страна и страна и страна и страна и страна и страна и страна и страна и страна и страна и страна и страна и страна и | RRJ2200                                                                              |   |
| 収納限度額           収納限引の限度額を設定する場合は以下に入力してください。           一目単位の限度額         一日単位の限度額           収納開度額         上限         用度額           取納開度額         上限         限度額         上限           取納開度額         上限         限度額         上限           取納用度額         上限         限度額         上限                                                                                                    | オンライン取引<br>オンライン取引 (照会・音<br>)<br>没定した権限を全て解除す<br>全選択 クリア<br>残高隔会<br>入出金明細照会<br>取引周歴照会<br>資金移動 (振込)<br>資金移動 (振込)                                                    | 会移動等) の全る場合は、「ク<br>「「「」」<br>「」「」」<br>「」「」」<br>「」「」」                                                                                                    | ての権限を設定す<br>リリア」ボタンを押<br>構築<br>1 願会<br>1 願会<br>1 願会<br>1 願会                                                                                                    | る場合は、「全選<br>してください。<br>-<br>-<br>1回<br>1日<br>事務登録1回<br>事務登録1日<br>都度指定1日<br>都度指定1日      | 風度翻訳                   | Implementation         Implementation           Implementation         Implementation           Implementation <td< td=""><td><ul> <li>上部</li> <li>日本</li> <li>日本</li> <li< td=""><td>RPRJ22 88</td></li<></ul></td></td<> | <ul> <li>上部</li> <li>日本</li> <li>日本</li> <li< td=""><td>RPRJ22 88</td></li<></ul>                                                                                                    | RPRJ22 88                                                                            |   |
| 双納取引の限度額を設定する場合は以下に入力してください。                                                                                                    | オンライン取引<br>ボンライン取引 (照会・講<br>設定した権限を全て解除す<br>全選択 クリア<br>残高照会<br>入出告明細照会<br>資金移動 (振時)<br>資金移動 (振动)<br>資金移動 (振动)                                                      | 会移動等)の全容<br>(1)の<br>(1)の<br>(1)<br>(1)の<br>(1)の<br>(1)の<br>(1)の<br>(1)の<br>(1)の<br>(1)の<br>(1)の<br>(1)の<br>(1)の<br>(1)の<br>(1)の<br>(1)の<br>(1)の<br>(1)の<br>(1)<br>(1)の<br>(1)<br>(1)<br>(1)<br>(1)<br>(1)<br>(1)<br>(1)<br>(1) | ての権限を設定す<br>リア)ボタンを押<br>瞬間空<br>1 照会<br>1 照会<br>1 照会<br>1 照会<br>1 照会                                                                                                    | る場合は、「全選<br>してください。<br>-<br>1回<br>1日<br>事務登録1回<br>都度指定1回<br>報度指定1回<br>-<br>報度指定1日      | R」 ボタンを<br>風度観話        |                                                                                                    | 世<br>日<br>日<br>日<br>日<br>日<br>日<br>日<br>1<br>日<br>日<br>1<br>日<br>日<br>1<br>日<br>1<br>日<br>日<br>1<br>日<br>日<br>1<br>日<br>日<br>1<br>日<br>日<br>1<br>日<br>日<br>1<br>日<br>日<br>日<br>日<br>日<br>日<br>日<br>日<br>日<br>日<br>日<br>日<br>日<br>日<br>日<br>日<br>日<br>日<br>日<br>日                                                                                                    | BPB/穿額<br>-<br>-<br>-<br>-<br>-<br>-<br>-<br>-<br>0,000,000<br>0,000,000<br>0,000,00 |   |
| □回举位の限度額         □日単位の限度額           限度額         上限         限度額         上限           民間払入         (7)→         円         999,999,999,999,999         四         000 000 000 000                                                                                                    | オンライン取引<br>オンライン取引 (照会・)<br>「<br>「<br>変正した 権限を全く (解除す<br>全 選択 クリア<br>発品影会<br>入出世明細照会<br>資金移動 (振時)<br>資金移動 (振時)<br>資金移動 予約販会<br>資金移動 予約販会<br>資金移動 予約販会<br>資金移動 予約販会 | 会移動等)の全<br>る場合は、「ク<br>日<br>日<br>日<br>日<br>日<br>日<br>日<br>日<br>日<br>日<br>日<br>日<br>日<br>日<br>日<br>日<br>日<br>日<br>日                                                                                                    | この権限を設定す<br>リア 」ボタンを押<br>構設定<br>2 照会<br>3 照会<br>3 照会<br>3 照会<br>4 東行<br>4 東行                                                                                                    | る場合は、「全選<br>してください。<br>-<br>1回<br>1日<br>事前登録1回<br>都度指定1回<br>都度指定1日<br>-                | RJ ボタンを<br>限度額温        | APD C V 2001           -           -           5,000,000           5,000,000           5,000,000           5,000,000           5,000,000           5,000,000           5,000,000           5,000,000           5,000,000           5,000,000                                                                                                    | 日本 日本 日本 日本 日本 日本 日本 日本 日本 日本 日本 日本 日本                                                                                                    | RHUEER<br>-<br>-<br>0,000,000<br>0,000,000<br>0,000,000<br>0,000,00                  |   |
| PRUSER         上限         PRUSER         上限           尾部払み (7)→         円 999,999,999,999円         円 000 000 000 000                                                                                                    |                                                                                                    | 会移動等) の全<br>る場合は、「ク<br>日<br>日<br>日<br>日<br>日<br>日<br>日<br>日<br>日<br>日<br>日<br>日<br>日<br>日<br>日<br>日<br>日<br>日<br>日                                                                                                    | この権限を設定す<br>リア」ボタンを押<br>開設定<br>2 照会<br>] 照会<br>] 照会<br>] 原合<br>2 照会<br>2 照会<br>2 照会<br>2 照会<br>2 照会<br>2 照会<br>2 派力してください <sup>1</sup>                                                                                                    | る場合は、「全選掛<br>してください。<br>-<br>1回<br>1日<br>事時登録1日<br>都度指定1日<br>-<br>-<br>-               | RJ ボタンを<br>RU(定頼):<br> | AP 0 C V 2001           -           -           5,000,000           5,000,000           5,000,000           5,000,000           5,000,000           5,000,000           5,000,000           5,000,000           5,000,000           5,000,000           -           -                                                                                                    | 日 日 日 日 日 日 日 日 日 日 日 日 日 日 日 日 日                                                                                                    | HIPEERS<br>-<br>-<br>-<br>-<br>-<br>0,000,000<br>0,000,000<br>0,000,000              |   |
| MILLION M 000 000 000 000                                                                                                    |                                                                                                    | 会移動等) の全<br>る場合は、「ク<br>・<br>・<br>こ<br>こ<br>こ<br>こ<br>こ<br>こ<br>る場合は以下に<br>る<br>場合は以下に                                                                                                    | <ul> <li>この権限を設定す<br/>リアノボタンを押</li> <li>構設定</li> <li>2 照会</li> <li>三 照会</li> <li>三 照会</li> <li>二 照会</li> <li>1 照会</li> <li>1 照会</li> <li>1 東行</li> <li>2 照会</li> <li>2 照会</li> <li>2 照合</li> <li>2 照合</li> <li>2 照</li></ul> | る場合は、「全選<br>してください。<br>-<br>1回<br>1日<br>事務登録1日<br>郵度指定1日<br>-<br>-<br>報度指定1日<br>-<br>- | RJ ボタンを<br>限度額温        | же<br>                                                                                                    |                                                                                                    | AMAGESS<br><br><br><br><br><br>0,000,000<br>0,000,000<br>0,000,000<br><br>           |   |

(次ページへ続く)

① 変更する項目について、ご入力ください。

<sup>※1</sup> 利用者暗証番号、利用者確認暗証番号の ご入力には、セキュリティ対策として ソフトウェアキーボードをご利用ください。 ソフトウェアキーボードをクリックいただくと、 画面上にキーボードが表示されます。

- ※2 全てのチェックボックスにチェックを入れる場合は、 全選択をクリックしてください。
- ※3 全てのチェックボックスのチェックを外す場合は、 各セクション上部のクリアをクリックしてください。

## 手順4 利用者情報の変更(2/2)

## (前ページの続き)

| ファイル伝送                                    |                                           |                                      |             |
|-------------------------------------------|-------------------------------------------|--------------------------------------|-------------|
| ファイル伝送取引(総合振)<br>設定した権限を全て解除する<br>全選択 クリア | →<br>込・給与振込等)の全ての権限を設<br>る場合は、「クリア」ボタンを押し | 設定する場合は、「全選択」ボタンを押してください。<br>してください。 |             |
|                                           | 権限設定                                      | 承認限度額設定                              | 上限限度額       |
| 総合振込                                      | 登録 V 承認 V 送信                              | 5,000,000 円                          | 10,000,000  |
| 給与振込                                      | □ 登録 ✔ 承認 ✔ 送信                            | 5,000,000 円                          | 10,000,000  |
| 賞与振込 (1)→                                 | □ 登録 🔽 承認 🔽 送信                            | 5,000,000 円                          | 10,000,000円 |
| 預金口座振替                                    | 登録      承認     送信     送信                  | 5,000,000 円                          | 10,000,000円 |
| 預金口座振替結果照会                                | □ 照会                                      | -                                    | -           |
| 入出金明網照会                                   | □ 照会                                      | -                                    | -           |
| 振込入金明細照会                                  | □ 照会                                      | -                                    | -           |
| 外部データファイル送信                               | □ 実行                                      | -                                    | -           |
| 外部データファイル受信                               | □ 実行                                      | -                                    | -           |
| 契約法人確認暗証番号の認証                             | 証が必要です。お間違えないように<br>2→                    | :入力してください。<br>半角英数字4~12桁             |             |
| 契約法人確認暗証番号                                | ▶                                         | ボード                                  | 麗<          |
| [] ご注意事項<br>暗証番号・確認暗証番号(                  | は半角英数字の4~12桁で入力し                          | <i>してくださ</i> い。                      |             |
|                                           |                                           |                                      |             |
| キャンセル クリア                                 | 3→                                        | 変更 >                                 |             |

① 変更する項目について、ご入力ください。

| 〔1〕利用者権限 | 1.ファイル伝送の各業務について、権限を    |
|----------|-------------------------|
| および限度額   | 付与する場合はチェックボックスにチェック    |
| (ファイル伝送) | を入れてください。               |
|          | ※1 ファイル伝送の「登録」「承認」「送信」の |
|          | 各操作の権限については、利用者ごとに      |
|          | 設定することができます。            |
|          | 2.総合振込・給与振込等の承認限度額      |
|          | を設定してください。              |
|          | ※2 上限限度額を超える金額は設定       |
|          | できません。                  |
|          |                         |

- ※1 全てのチェックボックスにチェックを入れる場合は、 全選択をクリックしてください。
- ※2 全てのチェックボックスのチェックを外す場合は、 各セクション上部のクリアをクリックしてください。
- ②「契約法人確認暗証番号」をご入力ください。
  - ※3 ご入力情報をクリアする場合は、画面下部の クリアをクリックしてください。

なお、クリックした場合は全項目が変更前の入力 内容に戻りますのでご注意ください。

※4 ご入力には、セキュリティ対策としてソフトウェア キーボードをご利用ください。

ソフトウェアキーボードをクリックいただくと、画面上 にキーボードが表示されます。

③ 変更をクリックしてください。
 ▶手順 2 へ遷移

## 手順5 登録抹消する利用者の確認

| ドップ > 利用目・東防雨報豆                           | ž绿/変更 > 利用者情報登録/変更                                                                                                    | 2017年01月25日 19時03分26秒 |
|-------------------------------------------|----------------------------------------------------------------------------------------------------|-----------------------|
| 利用者情報登録                                   | 録抹消確認                                                                                                    | CIBMU505              |
| 以下の利用者情報を登録<br>よろしければ、契約法人時               | 未消します。<br>宿証番号を入力して、「登録抹消」ボタンを押してください。                                                                                           |                       |
| 利用者 I D                                   | 0019001                                                                                                    |                       |
| 利用者名                                      | 法人 太郎 様                                                                                                    |                       |
|                                           |                                                                                                    |                       |
|                                           |                                                                                                    |                       |
|                                           |                                                                                                    |                       |
| 契約法人確認暗証番号の認証                             | Iが必要です。お間違えないように入力してください。                                                                                                    |                       |
| 契約法人確認暗証番号の認証<br>(                        | 【が必要です。お間違えないように入力してください。<br>②→ ¥角英数字4 <sup>-</sup>                                                                              | ~12桁                  |
| 契約法人確認暗証番号の認証<br>(<br>契約法人確認暗証番号          | びが必要です。お間違えないように入力してください。<br>②→<br><sup>●</sup><br><sup>●</sup><br>・<br>・<br>・<br>・<br>・<br>・<br>・<br>・<br>・<br>・<br>・<br>・<br>・ | ~12桁<br><b>1</b> 2桁   |
| 契約法人確認暗証番号の認証<br>(<br>契約法人確認暗証番号<br>キャンセル | ばが必要です。お間違えないように入力してください。<br>②→→ +#角英数字4-<br>必須 ソフトウェアキーボード<br>③→ 整録抹淵 >                                                         | ~12桁<br>量<            |

- ① 登録抹消する利用者をご確認ください。
- ②「契約法人確認暗証番号」をご入力ください。
   ※1 ご入力には、セキュリティ対策としてソフトウェア キーボードをご利用ください。
   シフトウェアキーボードをクリックいただくと、画面上 にキーボードが表示されます。
- ③ 登録抹消をクリックしてください。
   ※2 利用者情報登録抹消を中止する場合は、
   キャンセルをクリックしてください。
   ▶ 手順 2 へ遷移

# 手順6 利用者が登録抹消されたことを確認

|   | 新しい利<br> 新し<br>利用者? | 用者の登録<br>い利用者<br>を新規に登録 | ***<br>の登<br><sup>まする</sup> | <b>書 1960</b><br>:<br>録<br>:<br>場合(; | ææ    | 「新夫  | その   | 眼の副     | ボタ     | いを       | 押し   | ,,,,,,,,,,,,,,,,,,,,,,,,,,,,,,,,,,,,,,, | くだる   | さい   | 0      |        |          |          |                   |      |    |                     |   |            |      | 25.1 | 123               | 23     |     |           |
|---|---------------------|-------------------------|-----------------------------|--------------------------------------|-------|------|------|---------|--------|----------|------|-----------------------------------------|-------|------|--------|--------|----------|----------|-------------------|------|----|---------------------|---|------------|------|------|-------------------|--------|-----|-----------|
|   | 新しい利                | 用者の登録                   | 利用                          | 者情報の                                 | œ₽    |      | ಕರು  | 他の認     | Œ      |          |      |                                         |       |      |        |        |          |          |                   |      |    |                     |   |            |      | 3717 | £9                | 198    |     | ,         |
| Ì | 変更する                | る利用者を認                  | 変更                          | てくた                                  | ίċι   | ۱.   |      |         |        |          |      |                                         |       |      |        |        |          |          |                   |      |    |                     |   |            |      |      | U                 |        | 一覧あ | 示         |
|   |                     |                         |                             |                                      |       |      |      |         |        |          |      | 1                                       | ンライ   | インリ  | 15x    |        |          |          |                   |      |    |                     | フ | 71.        | ル伝   | 送    |                   |        |     |           |
|   | 選択<br>必須            | 利用者 I D                 | 利用                          | 者名                                   | 電子証明書 | 利用中止 | 事故登録 | 収納サービス封 | 合言葉ロック | 収納サービス累積 | 残高照会 | 入出金明細昭                                  | 取引履歴照 | 資金移動 | 資金移動予約 | 資金移動予約 | 外部データファイ | 外部データファイ |                   | 総合振込 |    | 新 <u>上</u> .<br>振 ジ |   |            | 賞与振込 |      |                   | 預金口座振替 |     | 現在コシーを表示さ |
|   |                     |                         |                             |                                      |       |      |      | 鎖       |        | 封鎖       | Î    | 照会                                      | 4     |      | 照会     | 取消     | イル送信     | イル受信     | <del>登</del><br>録 | 承認   | 送信 | 登月録                 |   | × 型<br>目 好 | 承認   | 送信   | <del>登</del><br>録 | 承認     | 送信  |           |
|   | Ø                   | 0478003                 | 法人                          | 次郎                                   | 0     | 0    | -    | 0       | ÷      | 0        | ×    | 0                                       | 0     | 0    | ×      | ×      | ×        | ×        | 0                 | ×    | ×  | ××                  |   | ××         | ×    | ×    | 0                 | ×      | × ( | 2         |
|   | ۲                   | 0006654                 | 法人                          | 三郎                                   | ×     | -    | 0    | -       | -      | -        | ×    | ×                                       | ×     | ×    | ×      | ×      | ×        | ×        | 0                 | ×    | ×  | 0 >                 | • | ××         | ×    | ×    | ×                 | ×      | ×   | <         |
|   | ۲                   | 0006689                 | 法人                          | 四郎                                   | ×     | -    | 0    | -       | -      | -        | ×    | ×                                       | ×     | ×    | ×      | ×      | ×        | ×        | 0                 | ×    | ×  | 0 ×                 | • | ×          | ×    | ×    | ×                 | ×      | ×   | ĸ         |
|   | ۲                   | 0284516                 | 法人                          | 五郎                                   | ×     | -    | 0    | -       | -      | -        | ×    | ×                                       | ×     | ×    | ×      | ×      | ×        | ×        | 0                 | ×    | ×  | 0                   | • | ××         | ×    | ×    | ×                 | ×      | ×   | ×         |
|   |                     |                         | In cil                      |                                      |       |      |      |         |        |          |      |                                         |       |      |        |        |          |          |                   |      |    |                     |   |            |      |      | ß                 | 2 -    | 覧表  | <b>ж</b>  |

 ① 登録抹消した利用者の情報が一覧表から 削除されたことをご確認ください。

## 手順7 利用者の合言葉の初期化

| トップ > 利用者・業務                        | 》情報登録/変更 > 利用者情報登録/変更                                      | 2018年06月12日 14時04分30秒 |
|-------------------------------------|------------------------------------------------------------|-----------------------|
| 合言葉初期                               | 17L                                                        | CIBMU537              |
| 以下の利用者の合言<br>初期化を行うには、<br>表示された質問に対 | 葉を初期化します。<br>契約法人合言葉認証が必要です。<br>する答えを入力して、「初期化」ボタンを押してください | ١٥                    |
| 利用者情報                               |                                                            |                       |
| 利用者 I D<br>利用者名                     | D→ 0019001<br>法人 太郎様                                       |                       |
|                                     |                                                            |                       |
| 契約法人合言葉認証                           |                                                            |                       |
| 質問                                  | 祖母の下の名前は?                                                  |                       |
| 答え [                                | () () () () () () () () () () () () () (                   | 全角30文字以内              |
| Ģ                                   | 2)→                                                        |                       |
| キャンセル                               | ③→初期化 >                                                    |                       |
|                                     |                                                            |                       |

- ① 合言葉を初期化する利用者をご確認ください。
- ② ご登録済の管理者の答えをご入力ください。
- ③ 初期化をクリックしてください。
   ▶ 手順2へ遷移
   ※1 初期化を中止する場合は、キャンセルをクリックしてください。
   ▶ 手順2へ遷移

## ご注意ください

合言葉認証を規定の回数以上間違えると、利用中止 状態となります。管理者の利用中止解除の手続きは、 申込書のご提出が必要です。 また、管理者の合言葉初期化の手続きも、お申込書の ご提出が必要です。

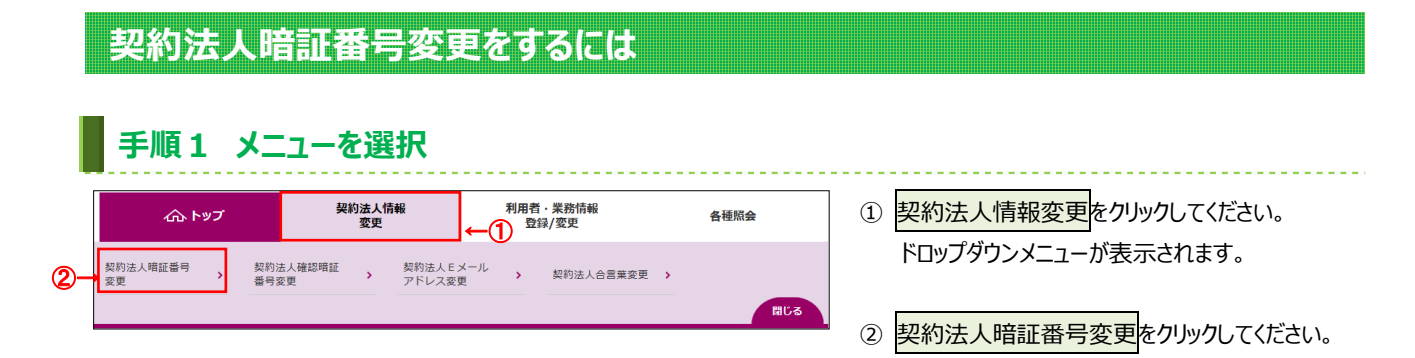

#### 手順2 契約法人暗証番号を変更 > 契約法人情報変更 > 契約法人暗証番号変更 2018年02月13日 16時20分20秒 契約法人暗証番号変更 CIBMU301 契約法人暗証番号を変更します。 以下を入力して、「変更」ボタンを押してください。 1 半角英数字4~12桁 現在の契約法人暗証番号 必須 ソフトウェアキーボード + 半角英数字4~12桁 2 館認のため再入力してください。 新しい契約法人暗証番号 必須 半角革数字4~12桁 + ソフトウェアキーボード キャンセル クリア 3-変更 トップ ▲ ページ上部へ

- 「現在の契約法人暗証番号」をご入力ください。
   ※1 ご入力には、セキュリティ対策としてソフトウェア キーボードをご利用ください。
   ソフトウェアキーボードをクリックいただくと、画面上 にキーボードが表示されます。
- ②「新しい契約法人暗証番号」をご入力ください。
   ※2 ご入力には、セキュリティ対策としてソフトウェア キーボードをご利用ください。
   ソフトウェアキーボードをクリックいただくと、画面上 にキーボードが表示されます。
- ③ 変更をクリックしてください。
   ※3 ご入力情報をクリアする場合は、クリアをクリック してください。
  - ※4 契約法人暗証番号変更を中止する場合は、 キャンセルをクリックしてください。

|   | 手順3 契約法人暗証番号変更完了                   |                       |
|---|------------------------------------|-----------------------|
| Γ | トップ > 契約法人情報変更 > 契約法人精証番号変更        | 2017年01月25日 19時03分26秒 |
|   | 契約法人暗証番号変更完了                       | CIBMU302              |
|   | インターネット法人001 様<br>契約法人暗証番号を変更しました。 |                       |
|   | トップ                                | ▲ ページ上部へ              |

① 契約法人暗証番号の変更は完了しました。

## 契約法人確認暗証番号変更をするには

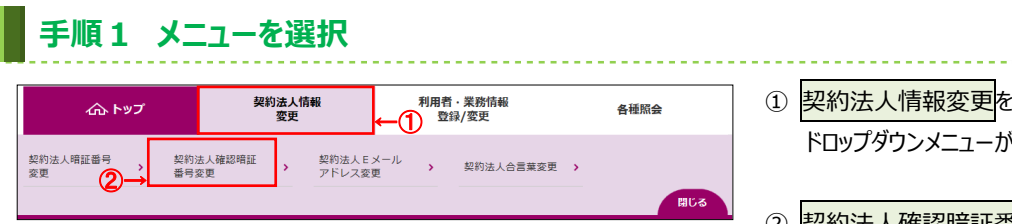

16時25分14種

CIBMU303

- ① 契約法人情報変更をクリックしてください。 ドロップダウンメニューが表示されます。
- ② 契約法人確認暗証番号変更をクリックして ください。

# 手順2 契約法人確認暗証番号を変更 契約法人確認暗証番号変更 契約法人確認暗証番号を変更します。 以下を入力して、「変更」ボタンを押してください。

| <u>①</u> -       | >                  | 半角英数字4~12桁 |
|------------------|--------------------|------------|
| 現在の契約法人確認暗証番号 必須 | ソフトウェアキーボード        |            |
| 2-               | ゆ辺のたみ声 コープノポナロ     | 半角英数字4~12桁 |
| 新しい契約法人確認暗証番号 必須 | 唯誌のため再入力してくたさい。    | 半角英数字4~12桁 |
|                  | ソフトウェアキーボード        |            |
| キャンセル クリア        | 3→ <sup>変更</sup> > |            |
| トップ              |                    | ▲ ページ上部へ   |

- ①「現在の契約法人確認暗証番号」をご入力 ください。 ※1 ご入力には、セキュリティ対策としてソフトウェア キーボードをご利用ください。 ソフトウェアキーボードをクリックいただくと、画面上 にキーボードが表示されます。
- ②「新しい契約法人確認暗証番号」をご入力 ください。
  - ※2 ご入力には、セキュリティ対策としてソフトウェア キーボードをご利用ください。 ソフトウェアキーボードをクリックいただくと、画面上 にキーボードが表示されます。
- ③ 変更をクリックしてください。
  - ※3 ご入力情報をクリアする場合は、クリアをクリック してください。
  - ※4 契約法人確認暗証番号変更を中止する場合は、 キャンセルをクリックしてください。

## 手順3 契約法人確認暗証番号変更完了

| トップ > 契約法人情報変更 > 契約法人確認暗証番号変更        | 2017年01月25日 19時03分26秒 |
|--------------------------------------|-----------------------|
| 契約法人確認暗証番号変更完了                       | CIBMU304              |
| インターネット法人001 様<br>契約法人確認暗証番号を変更しました。 |                       |
| トップ                                  | ▲ ページ上部へ              |

① 契約法人確認暗証番号の変更は完了しました。

## 契約法人 E メールアドレス変更をするには

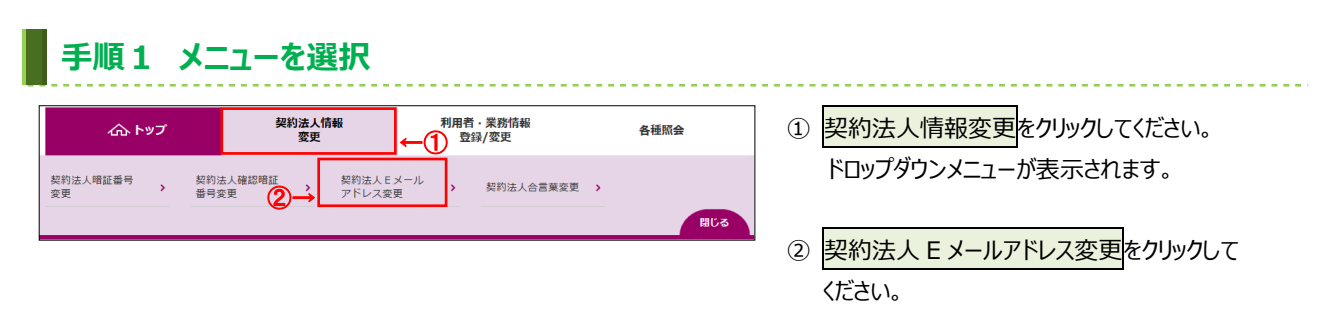

## 手順2 契約法人 Eメールアドレスを変更

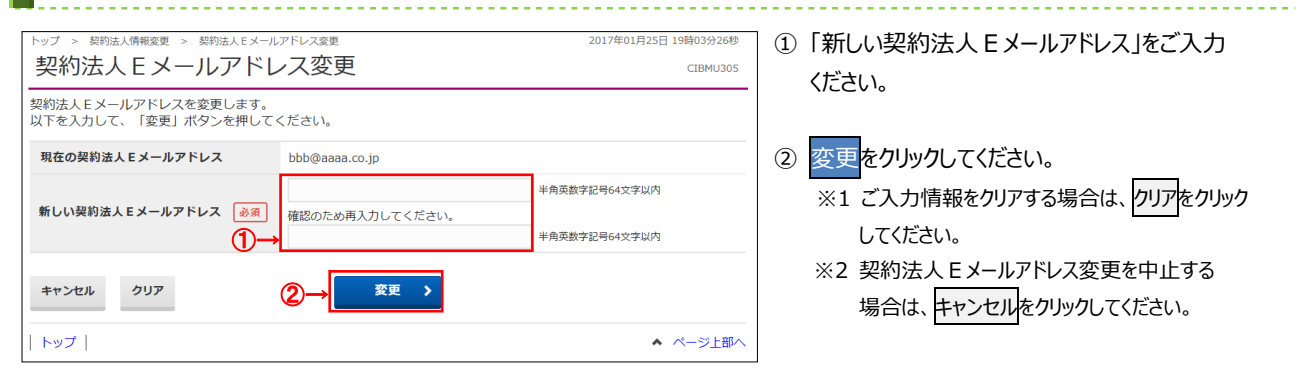

# 手順3 契約法人Eメールアドレス変更完了

| トップ > 契約法人情報変更 > 契約法<br>契約法人Eメール | <sup>ま人Eメールアドレス変更</sup><br>アドレス変更完了 | 2017年01月25日 19時03分26秒<br>CIBMU306 |
|----------------------------------|-------------------------------------|-----------------------------------|
| 契約法人001 様<br>契約法人Eメールアドレスを変更     | しました。                               |                                   |
| 契約法人Eメールアドレス                     | hennkougoaddress@email.co.jp        |                                   |
| トップ                              |                                     | ▲ ページ上部へ                          |

 変更後の契約法人 E メールアドレスをご確認 ください。

| ドロップダウンメニューが表示され     ドロップダウンメニューが表示され     ドロップダウンメニューが表示され     ドロップダウンメニューが表示され     ドロップダウンメニューが表示され     アドレス変更     アジュム 日本 日本 日本 日本 日本 日本 日本 日本 日本 日本 日本 日本 日本                                                                                                    | されます。<br>ックしてください。<br>いら変更後の質<br>変更する場合は、<br>い。 | ッメニューが表示されます。<br>☆言葉変更をクリックしてくださ<br>1」のプルダウンから変更後な<br>い。 | ドロップダウン><br>② 契約法人合言<br><sup>599</sup> ①「新しい質問:   | a kate                | <sup>EX-ル</sup> ,<br><sup>要</sup> ②→<br><sup>契約法人合言異変到</sup> | 約法人確認暗証 , 契約法、<br>同変更 , アドレン            | 朝法人唱組織号 , 禁<br>変更 (1) (1) (1) (1) (1) (1) (1) (1) (1) (1) |
|----------------------------------------------------------------------------------------------------|-------------------------------------------------|----------------------------------------------------------|---------------------------------------------------|-----------------------|--------------------------------------------------------------|-----------------------------------------|-----------------------------------------------------------|
| ・マンマ 知知法人合言葉変更              2018年06月12日 13度289596               ② 契約法人合言葉変更             を加いの                 ・シンマ 知知法人合言葉変更             ・ごか               こ018年06月12日 13度289596               ①「新しい質問 1」のプルダウンか             ご選択ください。              ご選択ください。             ※11 質問を変更せずに答えのみ             「変更しない」のままで、新しい溶えを入力してください。             会言葉の変更の入力は必要                 第4の質問 1 相応の下の名離 での認証が必要です。               全角30文字以内               ・11 質問を変更しない               で理者端末情報のみを変更                                                                                                    | ックしてください。<br>から変更後の質「<br>変更する場合は、<br>い。         | 言葉変更をクリックしてくださ<br>〕1」のプルダウンから変更後の<br>い。                  | <ol> <li>② 契約法人合言</li> <li>③ ① 「新しい質問:</li> </ol> | RUS                   | まを変更                                                         | (1)()()()()()()()()()()()()()()()()()() | 千順つり                                                      |
| ・・・・・・・・・・・・・・・・・・・・・・・・・・・・・                                                                                                    | から変更後の質「<br>変更する場合は、<br>い。                      | ] 1]のプルダウンから変更後の<br>い。                                   | 598] ①「新しい質問:                                     |                       | 葉を変更                                                         |                                         | チ晒っ却                                                      |
| ・アメア、案約法人合言葉を変更       2018年06月12日 13時289590         29約法人合言葉変更       CIBHU307         29約法人合言葉変更       CIBHU307         29約法人合言葉変更       CIBHU307         29約法人合言葉変更       CIBHU307         29約法人合言葉変更       CIBHU307         2018年06月12日 13時289590       CIBHU307         2018年06月12日 13時289590       CIBHU307         2018年06月12日 13時289590       CIBHU307         2018年06月12日 13時289590       CIBHU307         2018年06月12日 13時289590       CIBHU307         2018年06月12日 13時289590       CIBHU307         2018年06月12日 13時289590       CIBHU307         2018年05月12日 13時289590       CIBHU307         2018年05月12日 13時289590       CIBHU307         2018年05月12日 13時289590       CIBHU307         2018年05月13日 13時289590       CIBHU307         2018年05月14日 13月27       CIBHU307         2018年05月31日 2018年05月31日 2018年05月31日 2018年05月31日       2018年05月31日         2018年05月31日 2018年05月31日       2018年05月302年11       2018年05月31日         2018年05月31日 2018年11月31日       2018年05月302年11       2018年05月302年11         2018年11日 2018年05月31日       2018年05月302年11       2018年05月31日         2018年11日 2018年05月31日       2018年11日       2018年11日         2018年11日       2018年11日       2018年11日 </th <th>から変更後の質<br/>変更する場合は、<br/>い。</th> <th>] 1]のプルダウンから変更後の<br/>い。</th> <th>599 ①「新しい質問:</th> <th></th> <th>葉を変更</th> <th></th> <th>手順つ封</th>                                                                                                    | から変更後の質<br>変更する場合は、<br>い。                       | ] 1]のプルダウンから変更後の<br>い。                                   | 599 ①「新しい質問:                                      |                       | 葉を変更                                                         |                                         | 手順つ封                                                      |
| 1 所文 2 文代リムベノロ 日来 とくくく         1 所文 2 文代リムベノロ 日来 とくくく         1 (1) (1) (1) (1) (1) (1) (1) (1) (1) (1                                                                                                    | から変更後の質[<br>変更する場合は、<br>い。                      | ] 1]のプルダウンから変更後の<br>い。                                   | 598 ①「新しい質問:                                      |                       |                                                              | おけた 人 宮 三 1                             |                                                           |
| マクン 気防法人合言葉変更       2018年06月12日 13時289590         契約法人合言葉変更       CIBMJ37         留約法人合言葉変更       CIBMJ37         契約法人合言葉変更       CIBMJ37         契約法人合言葉変更       CIBMJ37         取物法人合言葉変更       CIBMJ37         取物法人合言葉変更       CIBMJ37         取物法人合言葉変更します。       GIBM237         取物法人合言葉変更します。       GIBM237         取物法人合言葉変更します。       GIBM237         取物法人合言葉変更します。       GIBM237         文学の大力な生まった実置的ないりのままで、新しい答えを入力してください。       SETECTPS更可ないうのままで、新しい答えを入力してください。         合言葉の変更しない」をご選択ください       管理者端末情報のみを変更<br>合言葉の変更の入力は必要         新しい資間1       超母の下の名前は?         新しい資間2       好きなスポーツは?         新しい資間2       変更しない         第単の変更       全身30次字以内         第しい資言2       変更しない         第しい資言2       変更しない         第しい資言2       変更しない         第しい資言2       変更しない         第しい資言2       会社の         第しい資言2       会社の         第しい資言2       会社の         第日       会社の学生内         会社の学生内       会社の学生内         第日       会社の学生内         第日       会社の学生内         第日       会社の学生内         第日       会社の学生内                                                                                                    | から変更後の質[<br>変更する場合は、<br>い。                      | ] 1]のプルダウンから変更後のい。                                       | 1 新しい質問:                                          |                       |                                                              |                                         | J //00 2 2                                                |
| <ul> <li>契約法人合言葉変更</li> <li>ZEMU307</li> <li>契約法人合言葉変更</li> <li>ZEMU307</li> <li>ZPADATA</li> <li>ZPADATA<td>変更する場合は、い。</td><td><i>ι</i>₀</td><td>0</td><td>2018年06月12日 13時28分59秒</td><td></td><td>契約法人合言莱変更</td><td>ップ &gt; 契約法人情報変更 &gt;</td></li></ul>                                                                                                    | 変更する場合は、い。                                      | <i>ι</i> ₀                                               | 0                                                 | 2018年06月12日 13時28分59秒 |                                                              | 契約法人合言莱変更                               | ップ > 契約法人情報変更 >                                           |
| whik A 合言葉を変更します。<br>顔間を変更する場合は新しい質問は「変更しない」のままで、新しい答えを入力してください。<br>各言葉の変更を行うには、時在の合言葉での認証が必要です。<br>表示された質問に対する答えを入力して、「変更」ポタンを押してください。<br>各言葉の変更<br>現在の質問1 相母の下の名前は?<br>新しい資間1 変更しない ~<br>新しい資間2 好きなスポーツは?<br>新しい資間2 変更しない ~<br>新しい資間2 変更しない ~                                                                                                    | 変更する場合は、<br>い。                                  | •••                                                      | ご選択ください                                           | CIBMU307              |                                                              | 変更                                      | 契約法人合言葉                                                   |
| SAZCHY2要する場合は新しい質問は「空更しない」のままで、新しい答えを入力してください。         Sigmogpe Control (1) (1) (2) (2) (2) (2) (2) (2) (2) (2) (2) (2                                                                                                    |                                                 | を更せずに答えのみ変更する場合                                          | ※1 質問を変更                                          |                       | 力してください。                                                     | -。<br>)質問を選択して、その答えを2                   | 2約法人合言葉を変更しま<br>証問を変更する場合は新し                              |
| Strath 左鎖間に対する高えを入力して、「変更」ホタシを押してください。   音篇の変更    現在の質問1   相母の下の名前は?   新しい答え1   度要しない   取在の質問2   好きなスポーツは?   新しい答え2   (2)「新しい答え1」に変更後の答  ③ 残り2つも同様にご選択・ご入                                                                                                    |                                                 | ない」をご選択ください。                                             | 「変更しない                                            | L1.                   | で、新しい答えを入力してくださ<br>。                                         | い質問は「変更しない」のまる<br>在の合言葉での認証が必要です        | えだけ変更する場合は新<br>言葉の変更を行うには、i                               |
| 現在の質問1       祖母の下の名前は?         新しい資間1       変更しない         新しい資間1       変更しない         第世の答え1       全角30文字以内         第七い資間2       好きなスポーツは?         新しい資間2       変更しない         変更しない          新しい資間2       変更しない         変更しない          新しい資間2       変更しない         新しい資間2       変更しない         変更しない          会社の文学以内                                                                                                    | 更・削除される場                                        | 端末情報のみを変更・削除され                                           | 管理者端                                              |                       | 押してください。                                                     | を入力して、「変更」ボタンを                          | ⇒ ★ の 変 更                                                 |
|                                                                                                    | 要ありません。                                         | )変更の入力は必要ありません。                                          | 合言葉の変                                             |                       |                                                              | 相思ってった前はつ                               | 相左の質問1                                                    |
| 新しい答え1     全角30次字以内     ②「新しい答え1」に変更後の答       現在の質問2     好きなスポーツは?     3       新しい答え2     全角30次字以内     ③                                                                                                    |                                                 |                                                          |                                                   |                       | ~                                                            | 祖母の下の名前は?<br>変更しない                      | 新しい質問1                                                    |
| 現在の質問2     好きなスポーツは?       新しい質問2     変更しない       新しい資源2     変更しない       新しい資素2     (3) 残り2つも同様にご選択・ご入                                                                                                    | ミラをごう カイだ                                       | 1川の市谷のなったごしナ                                             |                                                   | 全角30文字以内              |                                                              |                                         | 新しい答え1                                                    |
| 新しい資用2     変更しない     3     残り2つも同様にご選択・ご入                                                                                                    | $f^{(2)}$                                       | 「」に友史後の音んでに入り                                            |                                                   |                       |                                                              | かろきかフポーツ(+ 2                            | 現在の質問2                                                    |
| 新しい資ネ2 (3) 残り2つも同様にご選択・こ人                                                                                                    |                                                 |                                                          |                                                   |                       | ~                                                            | 変更しない                                   | 新しい質問2                                                    |
|                                                                                                    | 人力ください。                                         | 同様にご選択・ご人力ください                                           |                                                   | 全角30文字以内              |                                                              |                                         | 新しい答え2                                                    |
| 現在の質問3 中学生の時の部活動は?                                                                                                    |                                                 |                                                          |                                                   |                       |                                                              | 中学生の時の部活動は?                             | 現在の質問3                                                    |
| 新しい資間3         変更しない         ④         ④         現在ご登録済の内容から合言                                                                                                    | 言葉の質問が                                          | 済の内容から合言葉の質問                                             | ④ 現在ご登録済                                          |                       | ~                                                            | 変更しない                                   | 新しい質問3                                                    |
| 新しい答え3         全角30次学以内         行われますので、変更前の答案                                                                                                    | えをご入力くださ                                        | )で、変更前の答えをご入力                                            | 行われますので                                           | 全角30文字以内              |                                                              |                                         | 新しい答え3                                                    |
| 言葉の認証                                                                                                    |                                                 |                                                          |                                                   |                       |                                                              |                                         | 言葉の認証                                                     |
| 個問の下の名前は?   ⑤ 管理者端末情報を変更・削                                                                                                    | 除される場合は                                         | 「情報を変更・削除される場合                                           |                                                   |                       |                                                              | 祖母の下の名前は?                               | 質問                                                        |
|                                                                                                    | <b>i</b> ください。                                  | 登録名しをご変更ください。                                            | 「利用端末登                                            | 全角30文字以内              |                                                              |                                         | 答え 必須                                                     |
| 用庫木覧録名 (1) 登録名の変更 1.新しい登録。                                                                                                    | <u>ここす 。</u><br>录名を入力してください                     |                                                          | (1) 登録名の変更                                        |                       |                                                              |                                         | 川用端末登録名                                                   |
| 川用されている端末の現在登録名は以下の通りです。<br>始全を変更する場合い新しい影響をなり入してください。                                                                                                    |                                                 |                                                          | _                                                 |                       |                                                              | 名は以下の通りです。<br>◎緑冬を♪カレスください              | 」用されている端末の現在登録                                            |
| はなしたからからにはいて、またしていたして、<br>線内容を制除する場合は、「削除」にチェックを入れてください。 (2)登録の削除 1.削除欄のチ                                                                                                    | チェックボックスをクリック                                   | 1.削除欄のチェックボックスを                                          | (2) 登録の削除                                         |                       |                                                              | 刷除」にチェックを入れてください。                       | 線内容を削除する場合は、                                              |
|                                                                                                    | / / / / / / / / / / / / / / / / /               |                                                          | 3                                                 | 最終利用日<br>2018年06月12日  | 全角30文字以内                                                     | 登録名                                     | 剤除<br>車務所 P C                                             |
| □ ■ 東京 M P C 全角30文字以内 2018年06月12日                                                                                                    | ۱ <u>.</u>                                      | してください。                                                  |                                                   |                       | (1)                                                          |                                         | (登録されていません)                                               |
| □ 事務所 P C 全角30次字以内 2018年06月12日<br>(登録されていません) ← (1)                                                                                                    | ι <u>,</u>                                      | してください。                                                  |                                                   |                       | · \\\/                                                       |                                         |                                                           |
| <ul> <li>■ 事務所 P C 全角30次字以内 2018年06月12日</li> <li>(金録されていません)</li> <li>(金録されていません)</li> <li>(金録されていません)</li> <li>(6) 変更をクリックしてください。</li> </ul>                                                                                                    | \                                               | してください。<br>クしてください。                                      | <ul> <li>⑥ 変更をクリック</li> </ul>                     |                       |                                                              |                                         | (登録されていません)                                               |
| □ 事務所 P C 全角30次字以内 2018年06月12日<br>(金録されていません) ←(1)<br>(金録されていません)<br>またンセル クリア (① 変更 ) 変更 ) (① 大定さい。<br>※2 ご入力情報をクリアする場合                                                                                                    |                                                 | してください。                                                  | <ul> <li>⑥ 変更をクリック</li> <li>※2 ご入力情</li> </ul>    |                       | <u>空</u> 更 →                                                 | 6-                                      | (登録されていません)<br>キャンセル クリア                                  |
| □ ■務所 P C 全角300次9以内 2018年06月12日<br>(金輝されていません)<br>金輝されていません)<br>キャンセル クリア ⑥→ 変更 ><br>(金輝されていません)<br>(金輝されていません)<br>(金丁)<br>(金丁)<br>( | <u>、</u> 合は、 クリアをクリッ                            | してください。<br>クしてください。<br>清報をクリアする場合は、<br>クリアを              | <ul> <li>⑥ 変更をクリック</li> <li>※2 ご入力情</li> </ul>    |                       | <b>変更 →</b>                                                  | €→                                      | (登録されていません)<br>キャンセル<br>クリア                               |

合言葉認証を規定の回数以上間違えると、利用中止 状態となります。管理者の利用中止解除の手続きは、 申込書のご提出が必要です。 また、管理者の合言葉初期化の手続きも、お申込書の ご提出が必要です。

|      | 手順3 契約               | 法人合言葉変更完了   |                       |
|------|----------------------|-------------|-----------------------|
| ſ    | トップ > 契約法人情報変更 > 契約法 | 人合言藥変更      | 2018年06月12日 13時34分48秒 |
|      | 契約法人合言葉変更            | 三二          | CIBMU308              |
|      |                      |             |                       |
|      | 契約法人台言葉を変更しました。      |             |                       |
|      | 変更後の合言葉              |             |                       |
|      | 現在の質問1               | 祖母の下の名前は?   |                       |
|      | 新しい質問1               | 変更しない       |                       |
|      | 新しい答え1               | 花子          |                       |
|      | 現在の質問 2              | 好きなスポーツは?   |                       |
| (1)→ | 新しい質問 2              | 好きなくだものは?   |                       |
| Ŭ    | 新しい答え 2              | いちご         |                       |
|      | 現在の質問3               | 中学生の時の部活動は? |                       |
|      | 新しい質問 3              | 変更しない       |                       |
|      | 新しい答え 3              | パレーポール      |                       |
|      | 登録済みの利用端末            |             |                       |
|      | 利用されている端末の現在登録名は以下   | 下の通りです。     |                       |
|      |                      | 登録名         | 最終利用日                 |
| ⊘→   | 事務所ノートPC             |             | 2018年06月12日           |
| E '  | (登録されていません)          |             |                       |
|      | (登録されていません)          |             |                       |
|      |                      |             |                       |
|      | トップ                  |             | ▲ ページ上部へ              |
| L    |                      |             |                       |

① 変更後の合言葉情報をご確認ください。

\_\_\_\_\_

② 変更後の利用端末情報をご確認ください。

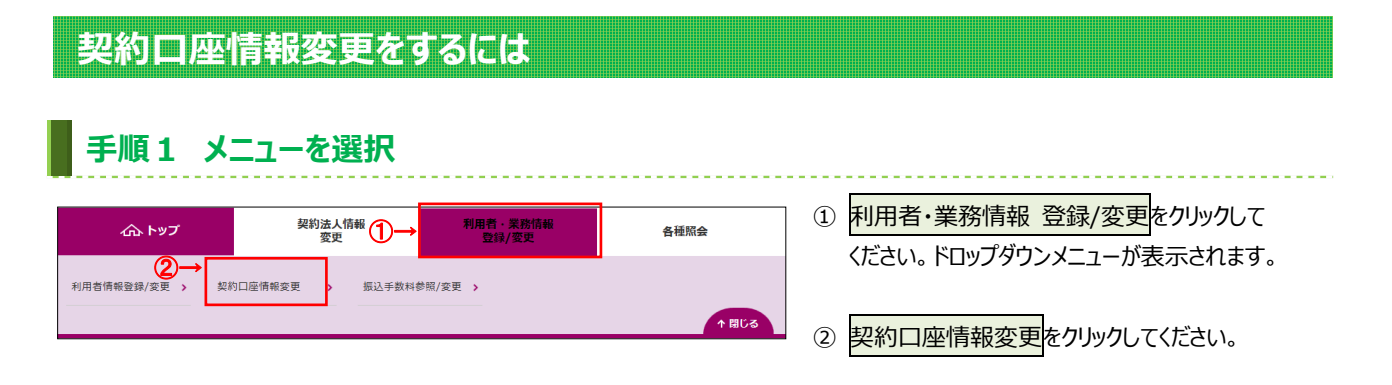

## 手順2 変更対象の契約口座を選択

| 契  | 約口   | 座情報  | 暖選択     | - persi-delisticada. |            |           |      |       |        | <u>,ц</u>    | CIBMU506    | ① 変更する対象の口座をご選択くたさい。 |
|----|------|------|---------|----------------------|------------|-----------|------|-------|--------|--------------|-------------|----------------------|
| 更更 | する口座 | を選択し | て、「変更   | 」ボタンを押してくださ          | い。         |           |      |       |        |              |             |                      |
| 選択 | 支店名  | 預金種目 | 口座番号    | 名鏡人                  | 依頼人コード     | 委託者コード    | 代表口座 | オンライン | 区分 給 振 | )<br>賞振<br>振 | אכאב        | ② 変更をクリックしてください。     |
| ۲  | 本店   | 普通   | 0000001 | 法人001名義人01 普通        | 0000000001 | 000000001 | 0    | 0     | 0      | 00           |             |                      |
| ۲  | 本店   | 普通   | 0000002 | 法人001名義人02           | 000000002  | -         |      | 0 >   | < 0    | ××           |             |                      |
| ۲  | 本店   | 普通   | 0000003 | 法人001名義人03 普通        | -          | 000000003 |      | 0 >   | ×      | ×O           |             |                      |
| ۲  | 本店   | 当座   | 0000004 | 法人001名義人04           | 0000000004 | -         |      | 0 0   | ×      | ××           |             |                      |
| ۲  | 本店   | 当座   | 0000005 | 法人001名義人05           | 000000005  | 000000005 |      | 0,    | ×      | × O          |             |                      |
|    |      |      |         | 2→                   | 変更 >       |           |      |       |        |              | og ~~ 1 177 |                      |

# 手順3 契約口座情報を変更

|                                                                                                    | ップ > 利用者・業務情報登録<br>契約口座情報変                |                     |                             | 20             | 017年0 | 1月25日 19時03分26秒<br>CIBMU507    |
|----------------------------------------------------------------------------------------------------|-------------------------------------------|---------------------|-----------------------------|----------------|-------|--------------------------------|
| System System Syst                                                                                                    | 約口座情報の変更を行い。<br>更後の情報を入力して、               | ます。<br>「変更」ボタンを押してく | ださい。                        |                |       |                                |
| Regin Regin P F       0.572       x x 2 3 - F       0.01         Statistic Regin P F       0.1       x x 2 3 - F       0.01         Statistic Regin P F       0.1       x x 2 3 - F       0.01         Statistic Regin P F       0.1       x x 2 3 - F       0.01         Statistic Regin P F       0.000001       x x 2 - F       100000001         Statistic Regin P F       0.000001       x x 2 - F       100000001         Statistic Regin P F       0.000001       x x 2 - F       100000001         Statistic Regin P F       0.000001       x x 2 - F       100000001         Statistic Regin P F       0.000001       x x 2 - F       100000001         Statistic Regin P F       0.000001       x x 2 - F       100000001         Statistic Regin P F       0.000001       x x 2 - F       100000001         Statistic Regin P F       0.000001       x x 2 - F       100000001         Statistic Regin P F       0.000001       x x 2 - F       100000001         Statistic Regin P F       0.000001       x x 2 - F       100000001         Statistic Regin P F       0.000001       x x 2 - F       100000000         Statistic Regin P F       0.00000000000000000000000000000000000                                                                                                    | 契約口座情報                                    |                     |                             |                |       |                                |
| ▲2000 月3-F       0.572       文スコーF       0.01         ▲2000 月40日       0.979       大スコッチな称       0.979         ▲2000 月40日       9979 (9.32)       文スコッチな称       0.979         ▲2000 月40日       250 月40日       100000001       0.000001         日度県や       00000001       万大名市       100000001         名ス       0.971907/001       口度又り       (2012)       (2012)         月間可能       7.9575, 1004503. 859503. 859503. 95970       1       1       1       1       1       1       1       1       1       1       1       1       1       1       1       1       1       1       1       1       1       1       1       1       1       1       1       1       1       1       1       1       1       1       1       1       1       1       1       1       1       1       1       1       1       1       1       1       1       1       1       1       1       1       1       1       1                                                                                                    | 契約口座情報の内容を表示し                             | ます。必要に応じてコメント様      | を入力してください。                  |                |       |                                |
| ▲ 288 (288 (28                                                                                                    | 金融機関コード                                   | 0572                | 支店コード                       | 001            |       |                                |
| 金融機構成学名称       P/97/9/30       支磁源学名称       大店         金融機構成学名称       磁馬大正銀行       100000001       日本         日本時や       00000001       ジスポロード       1000000001         日本時や       0/9-791407'2001       日屋屋分       (12)日本         利用の名       新用可       73/2 「く)、総合部込、総与期込、服う期込、航台口磁振器       100000001         フメント       (1) →       全和202次 (10)40027) 以内         マメント       (1) →         マメント       (1) →         ログロ (1) →         マメント       (1) →         マメント       (1) →         マメント       (1) →         ログロ (1) →       (1) →         ログロ (1) →         ログロ (1) →         ログロ (1) →         ログロ (1) →         ログロ (1) →         ログロ (1) →         ログロ (1) →         ログロ (1) →         ログロ (1) →         ログロ (1) →         ログロ (1) →         ログロ (1) →         ログロ (1) →         ログロ (1) →         ログロ (1) →         ログロ                                                                                                    | 金融機関枝番コード                                 | 01                  | 支店カナ名                       | 称 <u>れ</u> ンテン |       |                                |
| ▲融機構要名称       使用       ●       ●       ●       ●       ●       ●       ●       ●       ●       ●       ●       ●       ●       ●       ●       ●       ●       ●       ●       ●       ●       ●       ●       ●       ●       ●       ●       ●       ●       ●       ●       ●       ●       ●       ●       ●       ●       ●       ●       ●       ●       ●       ●       ●       ●       ●       ●       ●       ●       ●       ●       ●       ●       ●       ●       ●       ●       ●       ●       ●       ●       ●       ●       ●       ●       ●       ●       ●       ●       ●       ●       ●       ●       ●       ●       ●       ●       ●       ●       ●       ●       ●       ●       ●       ●       ●       ●       ●       ●       ●       ●       ●       ●       ●       ●       ●       ●       ●       ●       ●       ●       ●       ●       ●       ●       ●       ●       ●       ●       ●       ●       ●       ●       ●       ●       ●                                                                                                    | 金融機関カナ名称                                  | F455464530          | 支店漢字名                       | 称 本店           |       |                                |
| 第日       前日       依田人コード       100000001         日田田寺       0000001       夏天君コート       110000001         名乱       ウトマド約5/2001       日屋区分       (代石口座)         利用日気       利用日気       オノライン、総合振込、総与振込、能与振込、勝合に座振       日屋区分       (代石口座)         第日下       100000001       1日屋区分       (代石口座)       (代石口座)         第日で       オノライン、総合振込、総与振込、能与振込、耐力になどの       第日のの周辺振会入力してください。       オンライン周辺       1日日日の周辺       1日         オンライン周辺       「日田田の周辺       1日       1日       1日       11日       1日         10000001       1日       1日       1日       1日       11日       11日         11日       11日       1日       1日       11日       11日       11日       11日         11日       11日       11日       11日       11日       11日       11日       11日         11日       11日                                                                                                    | 金融機関漢字名称                                  | 徳島大正銀行              |                             |                |       |                                |
| □26899       0000001       ●26873                                                                                                    | 預金種目                                      | 普通                  | 依頼人コー                       | ۴ 100000       | 0001  |                                |
| SAA     0+34M0' 01     DROM     (RUDE       RIPUE     73747-10     10-30     10-30     10-30     10-30       RIPUE     SALOZA (PAHOZA) 10/3     SALOZA (PAHOZA) 10/3     10-30     10-30     10-30       RIPUE     SALOZA (PAHOZA) 10/3     SALOZA (PAHOZA) 10/3     10-30     10-30     10-30       RIPUE     SALOZA (PAHOZA) 10/3     SALOZA (PAHOZA) 10/3     10-30     10-30     10-30       RIPUE     SALOZA (PAHOZA) 10/3     SALOZA (PAHOZA) 10/3     10-30     10-30     10-30       RIPUE     SALOZA (PAHOZA) 10/3     SALOZA (PAHOZA) 10/3     10-30     10-30     10-30       RIPUE     SALOZA (PAHOZA) 10/3     SALOZA (PAHOZA) 10/3     10-30     10-30     10-30       RIPUE     SALOZA (PAHOZA) 10/3     SALOZA (PAHOZA) 10/3     10-30     10-30     10-30       RIPUE     SALOZA (PAHOZA) 10/3     SALOZA (PAHOZA) 10/3     10-30     10-30     10-30       RIPUE     SALOZA (PAHOZA) 10/3     SALOZA (PAHOZA) 10/3     10-30     10-30     10-30       RIPUE     SALOZA (PAHOZA) 10/3     SALOZA (PAHOZA) 10/3     10-30     10-30     10-30       RIPUE     SALOZA (PAHOZA) 10-30     SALOZA (PAHOZA) 10-30     10-30     10-30     10-30       RIPUE     SALOZA (PAHOZA) 10-30 <t< td=""><td>口座番号</td><td>0000001</td><td>委託者コー</td><td>۴ 110000</td><td>0001</td><td></td></t<>                                                                                                    | 口座番号                                      | 0000001             | 委託者コー                       | ۴ 110000       | 0001  |                                |
| 利用 22       利用 72       メンライン、総合紙込、総与紙込、第5紙込、第5紙込、第5紙し、第4人型の次年         7.7.7.100000000000000000000000000000000                                                                                                    | 名義人                                       | インターネットホウシ 、 ンロロ1   | 口座区分                        | 代表口图           | Ē     |                                |
| <b>JX&gt;P</b> (1) $\rightarrow$ $\pm \pm 2 \times 2 \times 7 $ (###d00x27) LXM <b>REGENDE</b> EVALUATE THE PARTIES         (2) $\rightarrow$ $= 1 \times 10^{-10}$ (MIRENE HERDER STOLDUCT CECtore). <b>X&gt;57-72-NEUSE</b> $= 1 \times 10^{-10}$ (MIRENE HERDER STOLDUCT CECtore). <b>XPATURE NUMBER</b> $= 1 \times 10^{-10}$ (MIRENE HERDER STOLDUCT CECtore). <b>XMMIRENE</b> $= 1 \times 10^{-10}$ (MIRENE HERDER STOLDUCT CECtore). <b>XMMIRENE</b> $= 1 \times 10^{-10}$ (MIRENE HERDER STOLDUCT CECtore). <b>XMMIRENE</b> $= 1 \times 10^{-10}$ (MIRENE HERDER STOLDUCT CECtore). <b>XMMIRENE</b> $= 1 \times 10^{-10}$ (MIRENE HERDER STOLDUCT CECtore). <b>XMMIRENE</b> $= 1 \times 10^{-10}$ (MIRENE HERDER STOLDUCT CECtore). <b>XMMIRENE</b> $= 1 \times 10^{-10}$ (MIRENE HERDER STOLDUCT CECtore). <b>XMMIRENE</b> $= 1 \times 10^{-10}$ (MIRENE HERDER STOLDUCT CECtore). <b>XMMIRENE</b> $= 1 \times 10^{-10}$ (MIRENE HERDER STOLDUCT CECtore). <b>XMMIRENE</b> $= 1 \times 10^{-10}$ (MIRENE HERDER STOLDUCT CECtore). <b>XMMIRENE</b> $= 1 \times 10^{-10}$ (MIRENE HERDER STOLDUCT CECtore). <b>XMMIRENE</b> $= 1 \times 10^{-10}$ (MIRENE HERDER STOLDUCT CECtore). <b>XMMIRENE</b> $= 1 \times 10^{-10}$ (MIRENE HERDER STOLDUCT CECtore). <b>XMMIRENE</b> $= 1 \times 10^{-10}$ (MIRENE STOLDUCT CECtore). <b>XMMIRENE</b> $= 1 \times 10^{-10}$ (M                                                                                                    | 利用区分<br>利用区分<br>利用不可                      | オンライン、総合振込、給        | 与振込、賞与振込、預会                 | 金口座振替          |       |                                |
| Right Big Register Adjut C (S Éster).         1 Jag Big Herges Adjut C (S Éster).         1 Jag Big Herges C J DUC (S Éster).         1 Jag Big Herges C J DUC (S Éster).         1 Jag Big Herges C J DUC (S Éster).         1 Jag Big Herges C J DUC (S Éster).         Calification of the second second sec                                                                                                    | ⊐א>ר (1)→                                 |                     |                             | 全角20文字         | (半角4  | 10文字)以内                        |
| REGABLE         PSI-2 / REGABLE         1 - 日日日のの用版録         1 日日のの用版録         1 日日のの用版録         1 日日のの用版録         1 日日のの用版録         1 日日のの用版録         1 日日のの用版録         1 日 999,999,999         日 999,999,999         日 999,999,999         日 999,999,999         日日のの用版録         1日 100 円版録         1日 100 円版 100 円版 100 円         1日 100 円版 100 円         1日 100 円         1日 100 円         1日 100 円          100 円                                                                                                    |                                           |                     |                             |                |       |                                |
| 1 > 57 + 74 MERK       Image       Image<                                                                                                    | <b>ヤンライン限度額</b><br>ヤンライン限度額は半角数字          | で入力してください。          |                             | 200            |       |                                |
|                                                                                                    | オンライン限度額                                  | 一回単位の限制             | 上限                          | 一日単位           | の限度   | 上限                             |
|                                                                                                    | 辰替                                        | H                   | 999,999,999円                |                | B     | 999,999,999円                   |
| Billing End       R       999,999,999         Ching End       R       999,999,999,999         Ching End       R       999,999,999,999         Ching End       R       1000       1000       1000       1000       1000       1000       1000       1000       1000       1000       1000       1000       1000       1000       1000       1000       1000       1000       1000       1000       1000       1000       1000       1000       1000       1000       1000       1000       1000       1000       1000       1000       1000       1000       1000       1000       1000       1000       1000       1000       1000       1000       1000       1000       1000       1000       1000       1000       1000       1000       1000       1000       1000       1000       1000       1000       1000       1000       1000       1000       1000       1000       1000       1000       1000       1000       1000       1000       1000       1000       1000       1000       1000       1000       1000       1000       1000       1000       1000       1000       1000       1000       10000       1000       1000       <                                                                                                    | 車前登録振込 (2)→                               | 8                   | 999,999,999円                |                | в     | 999,999,999円                   |
| CMR/原度額         Image in the image in the image indef in the image in the image in the ima                                                                                                    | 「「「」」「「」」「」」「」」「」」「「」」」「「」」」「」」「」」」「「」」」」 | B                   | <b>(3)→</b><br>999,999,999円 |                | Ħ     | 999,999,999円                   |
| Winklig Edit は 半角数字で入力してください。         Winklig Edit       一日単位の周度録       一日単位の周度録         REM はは       (4) →       円       999,999,999,999,999,999,999,70       F       999,999,999,999,999,70         7.7 パル伝送限度額は半角数字で入力してください。       (5) →       7       999,999,999,999,70       7       999,999,999,999,999,70         7.7 パル伝送限度額は半角数字で入力してください。       一日単位の周旋器       上層       999,999,999,999,70       7       999,999,999,999,70         845期は、(6) →       一日       999,999,999,999,999,70       月       999,999,999,999,70       7       999,999,999,999,70         845期は、(6) →       一日       999,999,999,999,999,70       月       999,999,999,999,70         845期は、(6) →       一日       999,999,999,999,999,70       月       999,999,999,999,999,70         845風は       (6) →       一日       999,999,999,999,999,999,70       月       999,999,999,999,999,999,70         845風は       (6) →       一日       999,999,999,999,999,70       月       999,999,999,999,70       10       10       10       10       10       10       10       10       10       10       10       10       10       10       10       10       10       10       10       10       10       10       10 <th10< th="">       10       10<th>♥ 新限度額</th><th></th><th></th><th></th><th>_</th><th></th></th10<>                                                                                                    | ♥ 新限度額                                    |                     |                             |                | _     |                                |
| RIGH    日単位の用度録    日単位の用度録       RIGH     LR     RIGH     LR       RIGH     (4) →     円     999,999,999,999,999,999,999,999,70     円     999,999,999,999,70       7.7.1/LG送限度額は半角数字で入力してください、     27.1/LG送限度額    日単位の限度額       7.7.1/LG送限度額    日単位の限度額    日単位の限度額       7.7.1/LG送限度額    日単位の限度額    日単位の限度額       7.7.1/LG送限度額                                                                                                    | 収納限度額は半角数字で入力                             | してください。             |                             |                |       |                                |
| 限度報     上階     限度額     上層       1000000000000000000000000000000000000                                                                                                    | 収納限度額                                     | 一回単位の限制             | 夏額                          | 一日単位           | の限度額  | JA                             |
| REMALA (4)→ P 999,999,999,999 (1) P 999,999,999,999 (5)→<br>7.7 イル伝送限度額は半角数字で入力してください。<br>7.7 イル伝送限度額は半角数字で入力してください。<br>7.7 イル伝送限度額は単角数字で入力してください。<br>7.7 イル伝送限度額は単角数字で入力してください。<br>8.65 P 999,999,999,999 PP 999,999 PP 999,999 PP 999,999 PP 999,999 PP 999,999 PP 999,999 PP 999,999 PP 999,999 PP 999,999 PP 999,999 PP 999,999 PP 999,999 PP 999,999 PP 999,999 PP 999,999 PP 999,999 PP 999,999 PP 999,999 PP 999,999 PP 999,999 PP 999,999 PP 999,999 PP 999 PP 999,999 PP 999,999 PP PP PP PP PP PP PP PP PP PP PP PP                                                                                                    |                                           | 限度額                 | 上限                          | 限度額            | ٦.,   | 上限                             |
| ファイル伝送限度額     「日早坂の限度額       ファイル伝送限度額は半角数字で入力してください。       ファイル伝送限度額       福度廠       日       留約       (6)       円       999,999,999,999       網査口座馬路       円       999,999,999,999       網查口座馬路       町       999,999,999,999       網查口座馬路       町       999,999,999,999       開       男り30,999       御査口座馬路       町       999,999,999       第       999,999,999,999       御査口座馬路       町       999,999,999,999       御査       ワン       (3)       (3)       (3)       (3)       (3)                                                                                                    | 8間払込 (4)→                                 | н                   | (5)→                        |                | Н     | 999,999,999,999 <del>,</del> 9 |
| 7 アイル伝送限度額は半角数学で入力してください。<br>7 アイル伝送限度額<br>日日報ロの限度額<br>日日報ロの限度額<br>日日朝空の99,999,999円<br>月日999,999,999円<br>月日999,999,999円<br>月日999,999,999円<br>月日999,999,999円<br>第3<br>和公理転替号の認証が必要です。お間違えないように入力してください。<br>2017<br>2017<br>3→<br>2017<br>3→<br>2017<br>3→<br>2017<br>2017<br>3→<br>2017<br>2017 | ファイル伝送限度額                                 |                     |                             |                |       |                                |
| ファイル/広送税度額     一円     999,999,999       縮今面込     円     999,999,999       縮今面込     円     999,999,999       腐ち瓦込     円     999,999,999       腐ち口座馬器     円     999,999,999       肉法人確認暗証曲号の認証が必要です。お問違えないように入力してください。       契約法人確認暗証曲号の認証が必要です。お問違えないように入力してください。       契約法人確認暗証曲号の認証が必要です。       プレー・・・・・・・・・・・・・・・・・・・・・・・・・・・・・・・・・・・・                                                                                                    | リアイル伝送限度額は半角数:                            | 字で入力してください。         |                             |                |       |                                |
| Herein August August Augus                                                                                                    | ファイル伝送限度額                                 | 一回単位の限制             | 2額<br>⊢闘                    |                |       |                                |
| Na January (6)<br>円 999,999,999円<br>円 999,999,999円<br>用 999,999,999円<br>用 999,999,999円<br>用 999,999,999円<br>用 999,999,999円<br>用 999,999,999円<br>用 999,999,999円<br>日 999,999,999円<br>日 999,999,990円<br>日 999,999,990円<br>日 999,999,990円<br>日 999,999,990円<br>日 999,999,990円<br>日 999,990,990円<br>日 999,990,990円<br>日 999,990,990円<br>日 999,990,990円<br>日 990,990<br>日 990,990<br>日 900,990<br>日 900,990<br>日 900,990<br>日 900,990<br>日 900,990<br>日 900,990<br>日 900,990<br>日 900<br>日 900<br>日                                                                                                    | 総合振込                                      | μ                   | 999,999,999円                |                |       |                                |
| 17 3 <sup>-399,399,399,399,399</sup><br>満会口座馬器<br>約法人確認暗証曲号の認証が必要です。お問題えないように入力してください。<br>深約法人確認暗証曲号<br>クリア<br>クリア<br>3→<br>変更<br>メ                                                                                                    |                                           |                     | agg 000 000                 |                |       |                                |
| R金口座馬器<br>用<br>り<br>り<br>の<br>法人確認暗証<br>留号の認証が必要です。お開達えないように入力してください。<br>定<br>・<br>中<br>角英数字4~12/fr<br>リフトウェアキーボード<br>また<br>文更<br>・<br>、<br>、<br>、<br>、<br>、<br>、<br>、<br>、<br>、<br>、<br>、<br>、<br>、                                                                                                    | 第15年版込<br>115月版込                          | E E                 | 999,999,999円                |                |       |                                |
| 約法人確認暗証番号の認証が必要です。お問連えないように入力してください。<br>契約法人確認暗証番号<br>② →<br>ジョー<br>メフトウェアキーボード<br>キ角英数字4~12桁<br>リフトウェアキーボード<br>★<br>留く<br>第<br>日<br>第<br>日<br>第<br>日<br>第<br>日<br>第<br>日<br>日<br>日<br>日<br>日<br>日<br>日<br>日<br>日<br>日<br>日<br>日<br>日                                                                                                    | 預金口座振替                                    | E.                  | 999,999,999円                |                |       |                                |
| 約法人権認靖証番号の認証が必要です。お問題えないように入力してください。<br>契約法人権認靖証番号 ②→<br>ソフトウェアキーボード<br>キャンセル クリア ③→ 変更 >                                                                                                    |                                           |                     |                             |                |       |                                |
| 約法人権認靖証番号の認証が必要です。お間違えないように入力してください。<br>契約法人確認靖証番号<br>タクロ<br>キャンセル<br>クリア<br>3→<br>変更<br>メロ<br>クリア<br>3→<br>200<br>200<br>200<br>200<br>200<br>200<br>200<br>20                                                                                                    |                                           |                     |                             |                |       |                                |
| 契約法人確認暗証番号<br>シ 通<br>ソフトウェアキーボード<br>キ角英数学4~12桁<br>リフトウェアキーボード<br>まてンセル<br>クリア<br>③→<br>変更<br>シ                                                                                                    | 約法人確認暗証番号の認証カ                             | 「必要です。お間違えないよう」     | に入力してください。                  |                |       |                                |
| 契約法人構認暗証番号 <a> </a> ソフトウェアキーボード         +           キャンセル         クリア         ③→ 変更 >                                                                                                    | C                                         | য)→                 |                             | 半角英数字4~12桁     |       |                                |
| キャンセル クリア ③→ <u>変更 &gt;</u>                                                                                                    | 契約法人確認暗証番号                                | シ<br>多須<br>ソフトウェアキー | -ボード                        |                |       | <b>∔</b>                       |
|                                                                                                    | キャンセル クリア                                 |                     | 変更 >                        |                |       | 041 N                          |
|                                                                                                    |                                           |                     |                             |                |       |                                |

## ① 選択した契約口座の情報をご確認ください。

----

| (1) コメント  | コメントを設定する場合は、ご入力くだ |
|-----------|--------------------|
|           | さい。                |
| (2)オンライン  | 1回単位の限度額をご入力ください。  |
| 1回単位の限度額  |                    |
| (3)オンライン  | 1日単位の限度額をご入力ください。  |
| 1日単位の限度額  |                    |
| (4)収納     | 1回単位の限度額をご入力ください。  |
| 1回単位の限度額  |                    |
| (5)収納     | 1日単位の限度額をご入力ください。  |
| 1日単位の限度額  |                    |
| (6)ファイル伝送 | 1回単位の限度額をご入力ください。  |
| 1回単位の限度額  |                    |

## ご注意ください

限度額には、上限額を超える金額を設定することは できません。

 ②「契約法人確認暗証番号」をご入力ください。
 ※1 ご入力には、セキュリティ対策としてソフトウェア キーボードをご利用ください。
 ソフトウェアキーボードをクリックいただくと、画面上

にキーボードが表示されます。

③ 変更をクリックしてください。

≻手順2へ遷移

※2 契約口座情報変更を中止する場合は、 キャンセルをクリックしてください。 ▶ 手順2へ遷移

# 振込手数料参照/変更をするには(先方負担振込手数料)

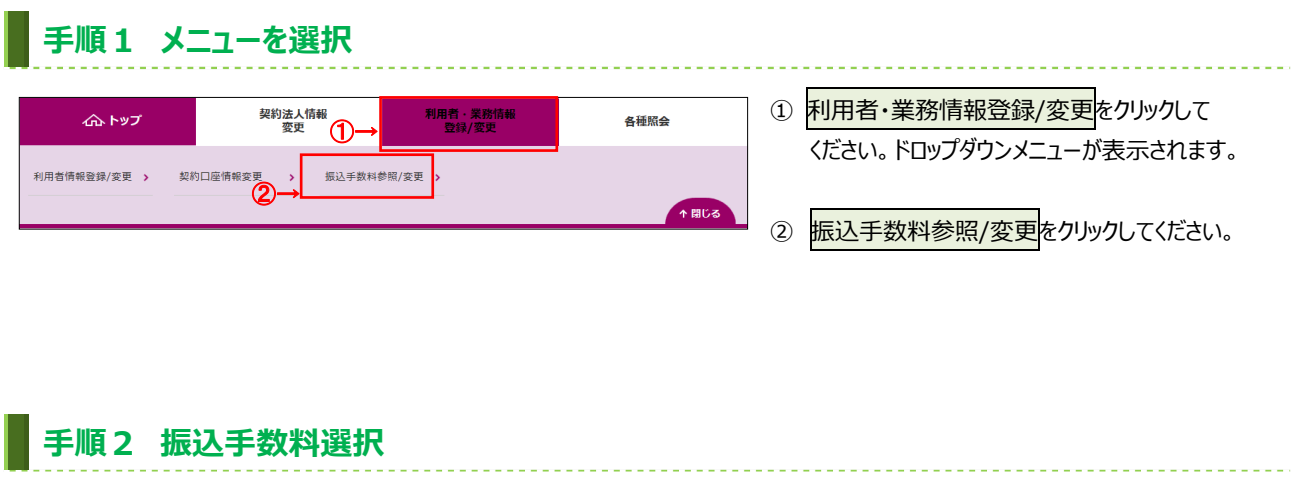

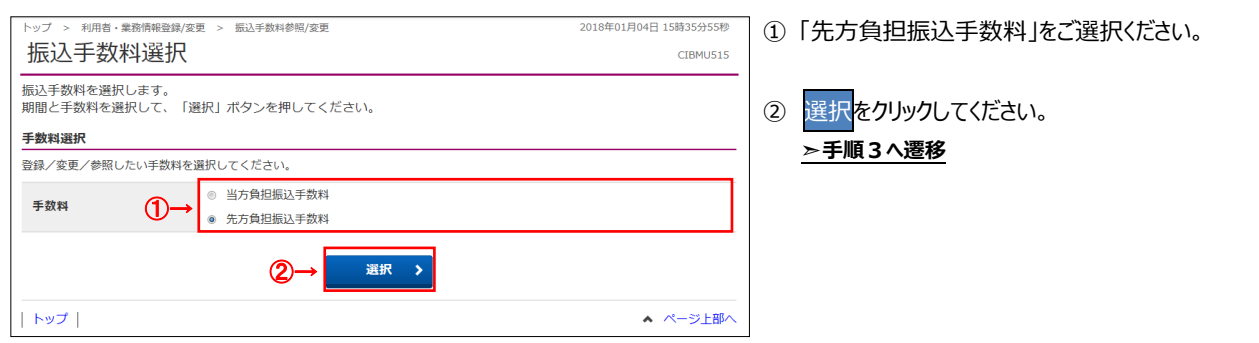

## 手順3 振込手数料の参照と変更(先方負担振込手数料)

| Г    | トップ 、 利田夫、参称情報登録/亦用                   | < #:3 ##                                                          | 5款 統昭 / 欧丽                 |        | 2019年    | 11日13日 08時32分58秒           |
|------|---------------------------------------|-------------------------------------------------------------------|----------------------------|--------|----------|----------------------------|
|      | 振込手数料参照/                              | ′変更                                                               | and the series and the sec |        |          | CIBMU516                   |
|      | 現在の振込手数料を表示します。<br>振込手数料を変更する場合は、     | ,<br>「振込手数料                                                       | 科の変更」から行って                 | ください。  |          |                            |
|      | 現在の振込手数料情報                            |                                                                   |                            |        |          |                            |
|      | 現在の手数料区分                              |                                                                   |                            |        |          |                            |
|      | 手数料区分                                 | 先方負担手                                                             | 数料 標準手数料                   |        |          |                            |
| ⊕–   | 現在の手数料金額                              |                                                                   |                            |        |          |                            |
| _    | 手数料計算方法                               | 据置型                                                               |                            |        |          |                            |
|      |                                       |                                                                   | 振込手数料(差引金額)                |        |          |                            |
|      | 基準金額                                  |                                                                   | 当行                         | i      | 他行宛      | 香川銀行宛                      |
|      |                                       |                                                                   | 同一店内                       | 本支店    |          |                            |
|      | 30,000円以上                             | 50,000円末滴                                                         | 330円                       | 330円   | 440円     | 330円                       |
| 2    | < 戻る                                  |                                                                   |                            |        |          |                            |
|      | ┃振込手数料の変更                             |                                                                   |                            |        |          |                            |
|      | 個別手数料の適用と変更                           |                                                                   |                            |        |          |                            |
| 1)-) | -<br>適用する手数料を個別手数料(<br>「個別手数料変更」ボタンを掛 | 適用する手数料を個別手数料に変更する場合または個別手数料の内容を変更する場合は、<br>「個別手数料変更」ボタンを押してください。 |                            |        |          |                            |
|      | 標準手数料の適用                              |                                                                   |                            |        |          |                            |
| 2)→  | 契約法人確認暗証番号の認証が必要                      | です。お間遠                                                            | えないように入力して・                | ください。  |          |                            |
|      |                                       |                                                                   |                            | 半角     | 第数字4~12桁 |                            |
|      | 契約法人確認暗証番号 必须                         | ソフト                                                               | ウェアキーボード                   |        | -gar     | <b>₩</b> <                 |
|      |                                       |                                                                   | 標準手数制                      | 料使用 >  |          |                            |
|      | 手数料計算方法の変更                            |                                                                   |                            |        |          |                            |
|      |                                       |                                                                   |                            |        |          |                            |
|      | 手数料計算方法                               | 据置型                                                               | ~                          |        |          |                            |
|      |                                       |                                                                   |                            |        |          |                            |
|      | 契約法人確認暗証番号の認証が必要                      | です。お間遺                                                            | えないように入力して                 | ください。  |          |                            |
|      |                                       |                                                                   |                            | 半角     | 英数字4~12桁 |                            |
|      | 契約法人確認暗証番号 必須                         | ソフト                                                               | ウェアキーボード                   |        |          |                            |
|      | 《戻る                                   |                                                                   | 手数料計算기                     | 方法切替 > |          |                            |
|      |                                       |                                                                   |                            |        |          |                            |
|      | トップ                                   |                                                                   |                            |        |          | <ul> <li>ページ上部へ</li> </ul> |

- ① 現在の振込手数料情報をご確認ください。
- ② 手数料を変更しない場合は、戻るをクリックしてしてください。

≻手順2へ遷移

③ 手数料を変更する場合は、次の操作をご選択 ください。

| (1) 個別手数料を<br>設定、または内容<br>を変更する場合                 | ≻手順4へ遷移 |
|---------------------------------------------------|---------|
| <ul><li>(2) 金融機関の<br/>標準手数料を<br/>設定する場合</li></ul> | ≻手順6へ遷移 |

# 手順4 個別手数料変更を選択(先方負担振込手数料) トップ > 利用者・素筋情報登録/変更 > 断込手数料参照/変更 たはやいちは 近の年の知ら考数料を表示します。 振込手数料を変更する場合は、「振込手数料の変更」から行ってください。 「 加子数料の変更 加丁本教科の変更 通知子数料の適用と変更 適用する手数料を個別手数料に変更する場合または個別手数料の内容を変更する場合は 「個別手数料変更」ボタンを押してください。 個別手数料変更」ボタンを押してください。

## 手順5 個別手数料を設定(先方負担振込手数料)

| 個別振込手数                                    | <sup></sup>                              | 2                    |                   | 2019年11月13日 | CIBMU517 |
|-------------------------------------------|------------------------------------------|----------------------|-------------------|-------------|----------|
| 個別振込手数料を登録/<br>基準金額及び、基準金額<br>標準手数料を読み込む場 | 変更します。<br>海の振込手数料(差引金額)<br>合は、「標準手数料読込」ポ | を入力して、「蜜<br>ダンを押してくた | 録」 ボタンを押しう<br>さい。 | てください。      |          |
| 先方負担手数料                                   |                                          |                      |                   |             |          |
| 先方負担手数料の基準金額                              | 、振込手数料(差引金額)情報(a                         | は半角数字で入力して           | ください。             |             |          |
| 手数料計算方法                                   | 据置型                                      | ~                    | ビジネスN e           | t 所定の振      | 込手数      |
| ★ 標準手数料読込                                 |                                          |                      | が表示されま            | す。          |          |
|                                           |                                          | 振込手数料 (差引金額)         |                   |             |          |
| ł                                         | 基準金額                                     |                      | 行                 | 他行宛         | 香川銀行宛    |
|                                           |                                          | 同一店内                 | 本支店               |             |          |
|                                           | 30,000 円未満                               | 110                  | 110               | 440         | 110      |
| 30,000 円~                                 | 円未満                                      | 330                  | 330               | 660         | 330      |
|                                           |                                          |                      |                   |             |          |

╻╻

| Land a statement                | All the Maren IV, All Tree Mar  | . DOINT OF SELECT MADE IN THE SE |                                                                 |
|---------------------------------|---------------------------------|----------------------------------|-----------------------------------------------------------------|
| 個別振込                            | 手数料登                            | 録/変更                             | 2013411313E 0084113309<br>CIBMU517                              |
| 個別振込手数料を<br>基準金額及び、<br>標準手数料を読み | 2登録/変更しま<br>基準金額毎の振込<br>9込む場合は、 | ∶す。<br>⊾手数料(差引金額)<br>「標準手数料読込」ボ  | を入力して、「登録」ボタンを押してください。<br>タンを押してください。                           |
| 先方負担手数料                         |                                 |                                  |                                                                 |
| 先方負担手数料の著                       | 基準金額、振込手数                       | 牧料 (差引金額) 情報は                    | 半角数字で入力してください。                                                  |
| 手数料計算方法                         |                                 | 据置型                              | 「据置型」であることをご確認ください。                                             |
| 標準手数料読込                         |                                 |                                  |                                                                 |
|                                 | 基準金額                            |                                  | 編込手数料(差引金額)           当行         他行宛           同一店内         本支店 |
|                                 |                                 | 30,000 円未満                       |                                                                 |
| 30,000                          | 円~                              | ⊓≭≋3→                            |                                                                 |
|                                 | 円~                              | 円未満                              |                                                                 |
|                                 | 円~                              | 円未満                              | お客さま個別の振込手数料に                                                   |
|                                 | 円~                              | 円未満                              | ご変更ください。                                                        |
|                                 | 円以上                             |                                  |                                                                 |
| 契約法人確認暗証者                       | 1号の認証が必要で                       | です。お間違えないよう                      | に入力してください。<br>                                                  |
|                                 | (4)→                            |                                  | 半角英数字4~12桁                                                      |
| 契約法人確認暗                         | 証借号 必須                          | ソフトウェアキー                         | -#-K                                                            |
| キャンセル                           | クリア                             | 5→                               | 登録 >                                                            |
| トップ                             |                                 |                                  | ▲ ページ上部へ                                                        |

① 標準手数料読込をクリックしてください。

個別手数料変更<mark>をクリックしてください。</mark>

 ビジネスNet所定の振込手数料金額が表示 されます。

- ③ お客さま個別の「振込手数料」にご変更ください。
   ※1 ご入力情報をクリアする場合は、クリアを クリックしてください。
- ④「契約法人確認暗証番号」をご入力ください。
   ※2 ご入力には、セキュリティ対策としてソフトウェア キーボードをご利用ください。
   ソフトウェアキーボードをクリックいただくと、画面上に キーボードが表示されます。
- ⑤ 登録をクリックしてください。
   ▶手順3へ遷移
  - ※3 操作を中止する場合は、キャンセルを クリックしてください。 >手順3へ遷移

## 手順6 標準手数料を設定(先方負担振込手数料)

| トップ > 利用者・業務情報登録/変更 > 振込手数科参照/変更                      | 2018年02月06日 14時51分56秒 |
|-------------------------------------------------------|-----------------------|
| 振込手数料参照/変更                                            | CIBMU516              |
| 現在の振込手数料を表示します。<br>振込手数料を変更する場合は、「振込手数料の変更」から行ってください。 |                       |
| 振込手数料の変更                                              |                       |
| 標準手数料の適用<br>「គ準手数料」を適用する場合け 「標准手数料結由」ポタンを用してください      |                       |
| ר אין אין איין אין איין אין איין איין אי              |                       |
| 契約法人確認暗証番号の認証が必要です。お問違えないように入力してください。                 |                       |
| 契約法人確認 時証番号                                           | +<br>¤<               |
| ②→ 標準手数科使用 >                                          |                       |

- 「契約法人確認暗証番号」をご入力ください。
   ※ご入力には、セキュリティ対策としてソフトウェア キーボードをご利用ください。
   ソフトウェアキーボードをクリックいただくと、画面上に キーボードが表示されます。
- ② 標準手数料使用をクリックしてください。
   ▶ 手順3 へ遷移

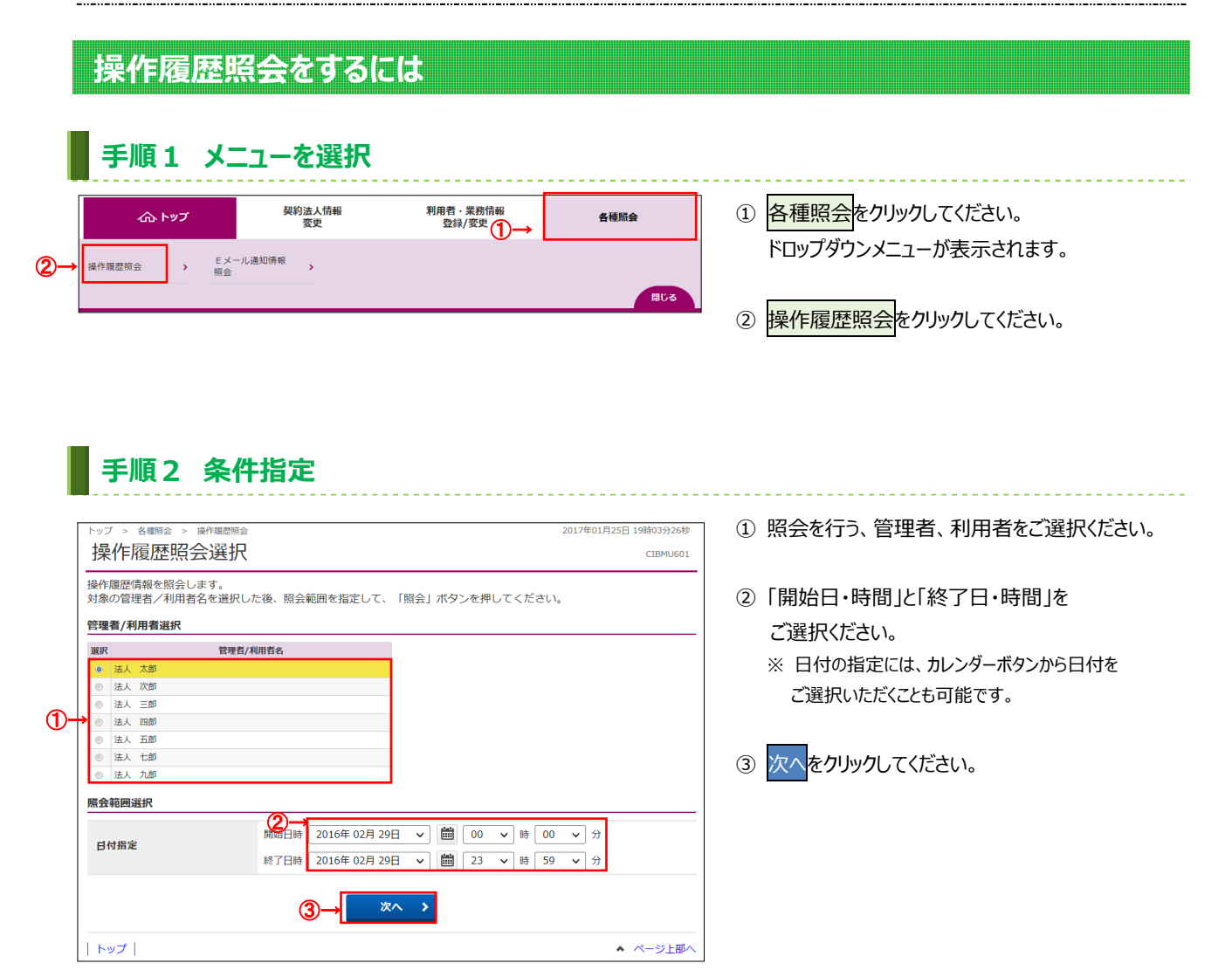

# 手順3 照会結果

| 契約法人名     | (株) あい        | うえお不動産 様                                      |        |  |
|-----------|---------------|-----------------------------------------------|--------|--|
| 利用者名      | 法人 太郎         | 法人 太郎 様                                       |        |  |
| 照会範囲      | 2016年02月      | 2016年02月25日 12時00分00秒 ~ 2016年02月28日 15時20分59秒 |        |  |
| 照会件数      | 27件           |                                               |        |  |
| ł         | 最作日時          | 操作画面                                          | 処理結果   |  |
| 2016年02月2 | 25日 12時14分15秒 | 残高照会口座選択画面                                    | 正常     |  |
| 2016年02月2 | 25日 12時14分30秒 | 残高照会結果画面                                      | 処理中    |  |
| 2016年02月3 | 25日 12時14分48秒 | オフライン入出金明細照会口座選択画面                            | 正常     |  |
| 2016年02月3 | 25日 12時15分15秒 | 入出金明細照会結果画面                                   | 正常     |  |
| 2016年02月3 | 25日 12時16分22秒 | 支払元口座選択画面                                     | 正常     |  |
| 2016年02月2 | 25日 12時16分59秒 | 振替先口座選択画面                                     | 正常     |  |
| 2016年02月3 | 25日 12時19分14秒 | 振替情報入力画面                                      | 正常     |  |
| 2016年02月2 | 25日 12時20分11秒 | 振替確認画面                                        | 正常     |  |
| 2016年02月2 | 25日 12時51分59秒 | 振替送信完了画面                                      | U*1234 |  |
| 2016年02月2 | 25日 12時53分45秒 | 利用者暗証醫号変更画面                                   | 正常     |  |
| 2016年02月2 | 25日 12時54分46秒 | 利用者暗証番号変更完了画面                                 | 正常     |  |
| 2016年02月3 | 25日 12時55分00秒 | 利用者確認暗証番号変更画面                                 | 正常     |  |
| 2016年02月3 | 25日 12時57分44秒 | 利用者確認暗証番号変更完了画面                               | 正常     |  |
| 2016年02月3 | 25日 12時58分00秒 | 利用者Eメールアドレス変更画面                               | 正常     |  |
| 2016年02月3 | 25日 12時58分16秒 | 利用者Eメールアドレス変更完了画面                             | U*4321 |  |
| 2016年02月2 | 25日 13時09分45秒 | エラー画面                                         | 正常     |  |
| 2016年02月2 | 25日 13時10分30秒 | ログオフ画面                                        | 正常     |  |

- ① 操作履歴をご確認ください。
  - ※管理者、他の利用者の操作履歴を照会する 場合は、戻るをクリックしてください。

## ≻手順2へ遷移

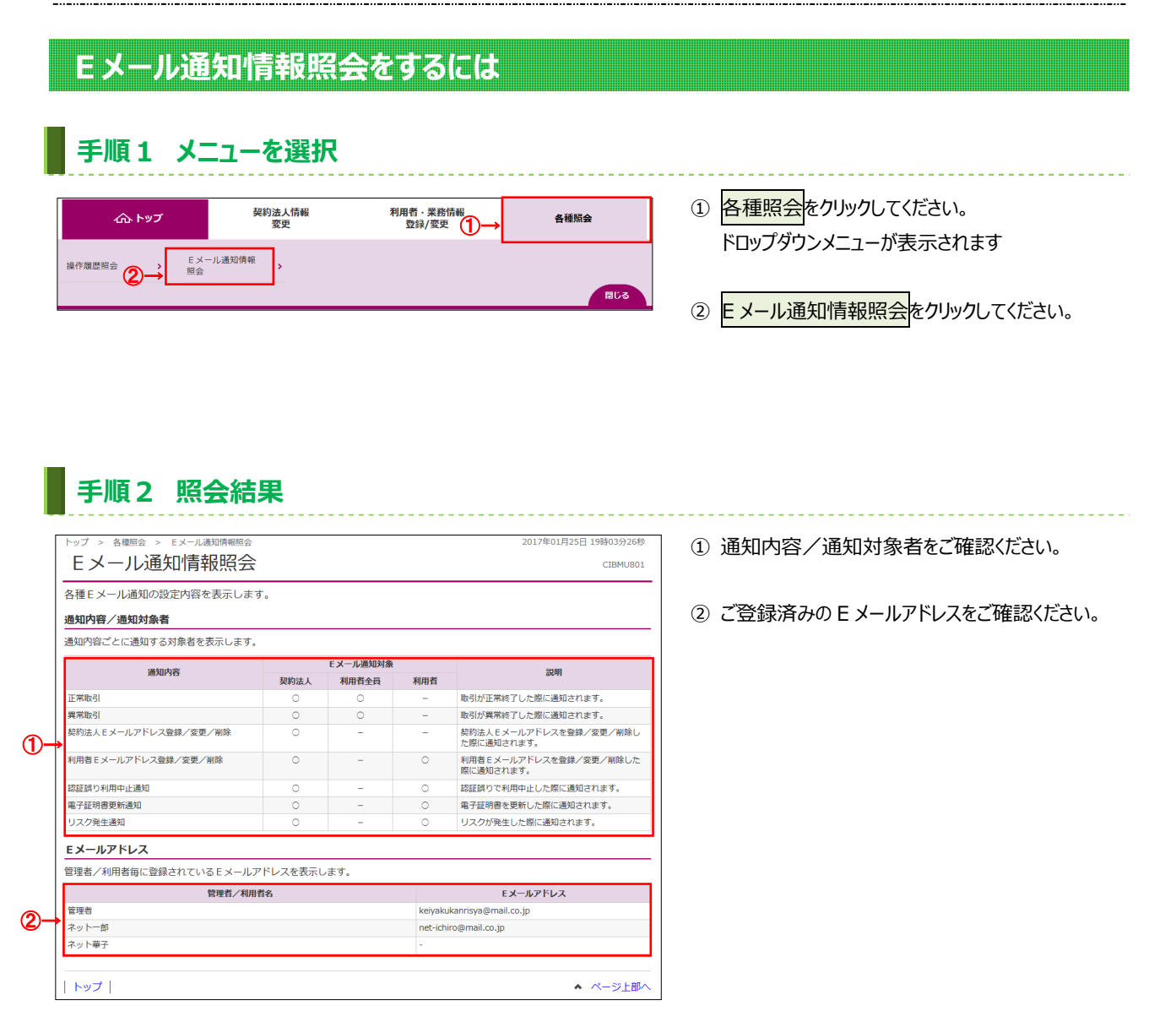